#### 1. Traitement des DSN déposées en 2020

- 1.1. Principes généraux
- **1.2.** Consultation des DSN
- 1.3. Consultation du compte financier employeur et du CIR des agents pour une DSN à l'état « traitée »

#### 2. Guide utilisateur : gestion du CIR de l'agent à partir des services dans PEP's

#### 2.1. Service Gestion des anomalies carrière

2.2. Service Compte individuel retraite

#### 1. Traitement des DSN déposées en 2020 – modalités de gestion des déclarations

#### 1.1 Principes généraux

Les DSN reçues depuis février 2020 sont traitées selon les principes suivants :

- a. Application de contrôles globaux sur la déclaration (niveau 2 « identification employeur déclarant ») et (niveau 3 « contrôles de cohérence ») : l'état de la DSN est soit « traitée » soit « en anomalie »
- b. Application des contrôles d'identification des agents présents dans la DSN (niveau 4) : l'état de la déclaration Agent est soit Traité ou en anomalie
- c. Alimentation des cotisations déclarées dans les « comptes cotisations agent » **pour tous les agents** (quel que soit l'état de la déclaration Agent Traité ou en anomalie) et dans le compte financier de l'employeur
- Alimentation des comptes individuels retraite à partir des données administratives avec application des contrôles de ces données (niveau 5); en fonction des résultats de ces contrôles, les périodes sont installées « à cristalliser » ou « en anomalie » dans le CIR

Le tableau ci-après indique comment sont alimentés le CIR, le compte cotisations agent et le compte financier employeur en fonction de l'état de la déclaration agent à l'issue des contrôles de niveau 4

| Déclaration                        | CIR de l'agent                                                                 | Compte cotisation                     | Compte cotisation                       |
|------------------------------------|--------------------------------------------------------------------------------|---------------------------------------|-----------------------------------------|
| agent                              |                                                                                | agent                                 | employeur                               |
| Service<br>Déclaration DSN         | Service CIR CNRACL &<br><i>New</i> : Gestion des                               | Service disponible prochainement      | Service Cotisations                     |
| Traité                             | Alimenté des périodes<br>déclarées (contrôle niveau<br>5) cf. images n° 3 et 4 | Alimenté des<br>cotisations déclarées | Alimenté des<br>cotisations déclarées   |
| En anomalie<br>(contrôle niveau 4) | non alimenté des périodes<br>déclarées (cf. image n° 2)                        |                                       | au titre des agents<br>(cf. image n° 1) |

Le dispositif de contrôle des périodes déclarées en DSN (niveau 5), d'alimentation du CIR, du « compte cotisations agent » et du compte financier employeur a été mis en place <u>à compter du 19 octobre 2020.</u> Il permet :

- d'installer les périodes déclarées dans le CIR pour les agents sans anomalie d'identification détectée, : une fois la période installée, la déclaration passe à l'état « Traitée »
- d'alimenter le « compte cotisations agent » puis le compte financier employeur, des cotisations déclarées
   A noter que les cotisations sont enregistrées dans ces comptes quel que soit l'état de la déclaration agent
   « en anomalie » (niveau 4) ou « Traitée » (cf. ci-dessus).

#### 1.2 Consultation des DSN

Dans le service Déclarations DSN : toutes les DSN « intégrées » depuis février sont passées à l'état « Traitée » depuis le 26/10/2020.

| NIC 🖨 | Date de <b>≑</b><br>traitement | N° de 👻<br>la DI | Anné | Mois <b>≑</b> | Numéro 🖨<br>contrat | bcr ≑<br>déclarant | SIRET <b>≑</b><br>déclarant | Code <b>≑</b><br>postal | Montant<br>initial | Nb<br>agents | Code état 🗢 |
|-------|--------------------------------|------------------|------|---------------|---------------------|--------------------|-----------------------------|-------------------------|--------------------|--------------|-------------|
| 00017 | 08/10/2020                     | 18549            | 2020 | 9             | -                   | MARKY              | 210000                      | 33000                   | 2 325 470,30       | 3025         | Intégrée    |
| 00017 | 09/09/2020                     | 16447            | 2020 | 8             | -                   | STANG'S            | assess.                     | 33000                   | 2 314 716,24       | 3031         | Intégrée    |
| 00017 | 10/08/2020                     | 13976            | 2020 | 7             | ALCO DOL            | SAMO.              | Scotter.                    | 33000                   | 2 305 101,57       | 3005         | Intégrée    |
| 00017 | 30/07/2020                     | 12549            | 2020 | 6             | MISTING             | SLAPST             | 100000                      | 33000                   | 2 323 533,34       | 3003         | Intégrée    |
| 00017 | 29/07/2020                     | 12070            | 2020 | 5             | 80131261            | ILANO              | 1110000.                    | 33000                   | 2 322 282,50       | 3009         | Intégrée    |
| 00017 | 11/05/2020                     | 6749             | 2020 | 4             | 1011108             | RANS               | 2109041.                    | 33000                   | 2 314 511,74       | 3006         | Integrée    |
| 00017 | 08/04/2020                     | 4481             | 2020 | 3             | 106212008           | RAPES              | \$10000.                    | 33000                   | 2 289 584,15       | 2983         | Intégrée    |
| 00017 | 21/10/2020                     | 2648             | 2020 | 2             | 1011108             | ILAPATE            | \$11000CL                   | 33000                   | 2 276 716,29       | 2985         | Traitée     |
| 00017 | 20/10/2020                     | 124              | 2020 | 1             | 1011101             | RAPH'S             | ELCOORT.                    | 33080                   | 2 294 386,24       | 2989         | Traitée     |

#### Consultation d'une DSN traitée (onglet Agents)

|                                                                                                    |                                                                                                    |                     |              |             |                        | Consulte                | r les AR et CRM Q           |
|----------------------------------------------------------------------------------------------------|----------------------------------------------------------------------------------------------------|---------------------|--------------|-------------|------------------------|-------------------------|-----------------------------|
| Détail Employeur                                                                                                    | Agents Historic                                                                                                    | que                 |              |             |                        |                         | +/- COL -                   |
| NR 4                                                                                                    | Nom de famille                                                                                                    | Prénom              | Nom usage    | Contrat     | Etat Déclaration Agent | Cotisations<br>normales | Cotisations<br>rétroactives |
| and the second second se                                                                                                    | And other Designation of the local data and the local data and the loc | ELIANE HENRIETTE    | BARDHE.      | LAENNE      | En anomalie 🚺          | 392,59                  | 0,0                         |
| Accession in the local diversion of the local diversion of the local | and and                                                                                                    | CATHERINE           | ECHIP-DUN    |             | En anomalie 👩          | 579,60                  | 0,0                         |
|                                                                                                    | and solver                                                                                                    | HABIBA              | managemet    |             | En anomalie 🛐          | 637,71                  | 0,0                         |
| Test in the local diversion of the local diversion of the local dive | and a                                                                                                    | LUDOVIC THIERRY     | mai(),/N     | and initial | En anomalie 🚯          | 843,21                  | 0,0                         |
| Management of the local division of the local division of the loca | and the second second s | SYLVIE              | INC BURNEY   | LANK-OR     | En comalia             | 0,00                    | 0,0                         |
| and the second second s | 1000 million                                                                                                    | CHLOE PAULINE       | RINAR        |             | En anomalie            | 663,22                  | 0,0                         |
| NUMBER OF                                                                                                    | Contract of the local division of the local division of the local  | 00000               | ROUGH FERON  | SARONUR     | En anomalie 📵          | 1 306,88                | 0,0                         |
| COLUMN T                                                                                                    | and a                                                                                                    | NATHALIE MYRIAM     | aumo -       | addreses.   | En anomalie 🕦          | 731,70                  | 0,0                         |
| TRANSPORT OF                                                                                                    |                                                                                                    | STEP HAVE CLAIRE    | BURDA .      | LAINETOH    | En anomalie 📵          | 862,00                  | 0,0                         |
| and the second second                                                                                                    | A Party of                                                                                                    | ALBANE AUGUSTINE MA | LIDOWARD     | DBARRYON.   | En anomalie 🚯          | -33,47                  | 0,0                         |
| The second second second second second second second second second second second second second second second se                                                                                                    | And Property lies.                                                                                                    | JESSICA GALINDA     | SANCHISHN    |             | En anomalie 🛐          | 663,22                  | 0,0                         |
| THREE THREE                                                                                                    | 1000                                                                                                    | AMELIE              | NUCET        | samacric.   | En anomalie 📵          | 669,09                  | 0,0                         |
| and the second second                                                                                                    | -                                                                                                    | KAOUTHER            | AND          |             | En anomalie 🚺          | 634,32                  | 0,0                         |
| automatical includes                                                                                                    | internet in the second second se                                                                                                    | POULO               | 10 ( 14 ( 17 |             | 5 anomalie 🕕           | 680,83                  | 0,0                         |
| Terrarularity                                                                                                    | And Address of the                                                                                                    | JEAN BAPTISTE ANDRE | PETRINEIA    | Annaight    | Traité                 | 655,63                  | 0,0                         |
| 1000                                                                                                    | 70.075                                                                                                    | PASCALE             | 210.0732     | 15AMDQ      | Traité                 | 669,23                  | 0,0                         |
| and the second second se                                                                                                    | and                                                                                                    | MATTHIEU DAVID      | BOART        | IMPART.     | Traité                 | 602,74                  | 0,0                         |
| and the second second se                                                                                                    | mult                                                                                                    | LAURA               | 84,187       | 1004000     | Traité                 | -19,70                  | 0,00                        |

#### Consultation d'une DSN Intégrée (onglet Agents)

|                                                                                                    |                                                                                                    |                        |                                        |               |                        | Consulte                | r les AR et CRM Q           |
|----------------------------------------------------------------------------------------------------|----------------------------------------------------------------------------------------------------|------------------------|----------------------------------------|---------------|------------------------|-------------------------|-----------------------------|
| Détail Employeur                                                                                                    | Agents Historique                                                                                                    |                        |                                        |               |                        |                         |                             |
|                                                                                                    |                                                                                                    |                        |                                        |               |                        |                         | +/- COL -                   |
| vir 🕈                                                                                                    | Nom de famille                                                                                                    | Prénom 🗢               | Nom usage 🔶                            | Contrat 🖨     | Etat Déclaration Agent | Cotisations<br>normales | Cotisations<br>rétroactives |
| and the second second s | and the second second s | JULIE STEPHANIE SYLVIA | MARTHE.                                | LATING        | En anomalie 🕦          | 673,00                  | 0,1                         |
| Accession in the local data                                                                                                    | and and                                                                                                    | STEPHANIE CLAIRE       | ECHAP-BANK                             |               | En anomalie 📵          | 882,34                  | 0,0                         |
|                                                                                                    | and an owner                                                                                                    | DAVID                  |                                        |               | En anomalie <u>(</u> ) | 911,69                  | 0,                          |
| Telephone .                                                                                                    |                                                                                                    | CHRISTINE              | and other                              |               | Intégré                | 891,16                  | 0,                          |
| No. of Concession, Name                                                                                                    | second a                                                                                                    | ISABELLE MARIE         | 8-40-/N                                | A.L. Marriell | Intégré                | 841,25                  | 0,                          |
| -                                                                                                    | 100 March 100                                                                                                    | ARNAUD                 | INC BURNEY                             | 1046.408      | Intégré                | 694,52                  | 0,                          |
| THE OWNER                                                                                                    | -marks                                                                                                    | VALERIE                | RIVAR                                  |               | Intégré                | 867,89                  | 0,                          |
| Company of the local division of the local division of the local d | Destroy .                                                                                                    | NATHALIE               | and the second second                  |               | Intégré                | 909,73                  | 0,0                         |
|                                                                                                    |                                                                                                    |                        | <ul> <li>BOMUEDEDE 7 EBCAUL</li> </ul> | 1.447 1047 1  |                        |                         |                             |

1.3 Consultation du compte financier employeur et du CIR des agents pour une DSN à l'état « Traitée »

#### Pour une DSN traitée :

- les montants des cotisations de la DSN sont affectés aux « comptes cotisations agent » puis au compte financier employeur (cf. ci-après)
- les déclarations « agent » qui ne sont pas en anomalie passent à l'état « Traitée » et sont consultables dans le CIR de l'agent (via le nouveau service « Gestion des anomalies Carrière» ou via le service « Comptes individuels Retraite CNRACL »)

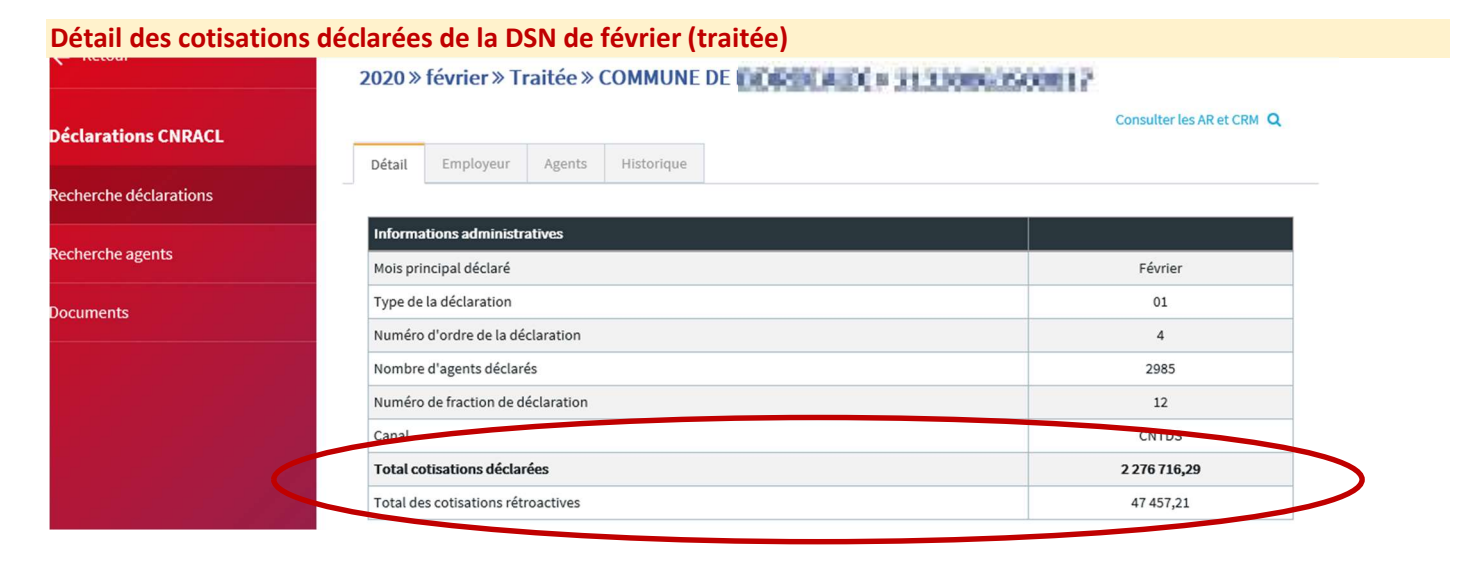

#### Dans le service Cotisations CNRACL - Visualisation du compte financier de l'employeur (image n° 1)

| Fonds :                                                                                                    | CNRACL                                                                                                    | BI                                                                                                    | IC<br>AN                                                                                                    |                                                                | CDC                                                          | CDC-1710 FXXX                                                                                                    |  |  |  |
|----------------------------------------------------------------------------------------------------|----------------------------------------------------------------------------------------------------|----------------------------------------------------------------------------------------------------|----------------------------------------------------------------------------------------------------|----------------------------------------------------------------|--------------------------------------------------------------|----------------------------------------------------------------------------------------------------|--|--|--|
| dentifiant Client                                                                                                    | e manes                                                                                                    | Pé                                                                                                    | ériodicité de déclaration                                                                                                    | n en cours :                                                   |                                                              |                                                                                                    |  |  |  |
| Contrat :                                                                                                    | 6000-000                                                                                                    | Pé                                                                                                    | ériodicité de versement                                                                                                    | t en cours :                                                   |                                                              |                                                                                                    |  |  |  |
| IRET :                                                                                                    | 3 (8)0000                                                                                                    | Et Et                                                                                                    | at du contrat :                                                                                                    |                                                                | En cours                                                     |                                                                                                    |  |  |  |
| 66 lignes de c                                                                                                    | compte pour l'exercice 2020                                                                                                    |                                                                                                    |                                                                                                    |                                                                |                                                              |                                                                                                    |  |  |  |
|                                                                                                    |                                                                                                    |                                                                                                    |                                                                                                    |                                                                |                                                              |                                                                                                    |  |  |  |
| ate de prise en                                                                                                    | Evénement                                                                                                    | Code origine                                                                                                    | Année de                                                                                                    | Créance /                                                      |                                                              | Référence retenue                                                                                                    |  |  |  |
|                                                                                                    |                                                                                                    |                                                                                                    |                                                                                                    |                                                                | Vareament / Daiament                                         |                                                                                                    |  |  |  |
| ompte                                                                                                    |                                                                                                    |                                                                                                    | rattachement                                                                                                    | Dette                                                          | versement/Falement                                           |                                                                                                    |  |  |  |
| JJ/MM/AAAA                                                                                                    | Code événement 🗸                                                                                                    | Code origine                                                                                                    | rattachement<br>✓ AAAA                                                                                                    | Dette                                                          |                                                              | 88W01AJP472GFA                                                                                                    |  |  |  |
| JJ/MM/AAAA                                                                                                    | Code événement V                                                                                                    | Code origine                                                                                                    | rattachement<br>✓ AAAA                                                                                                    | Dette                                                          |                                                              | 88W01AJP472GFA                                                                                                    |  |  |  |
| U/MM/AAAA                                                                                                    | Code événement V<br>Prise en charge créance                                                                                                    | Code origine                                                                                                    | rattachement                                                                                                    | 2 276 716,29                                                   | **                                                           | 88W01AJP472GFA                                                                                                    |  |  |  |
| 1/10/2020                                                                                                    | Code événement  Prise en charge créance Prise en charge créance                                                                                                    | Code origine                                                                                                    | rattachement<br>AAAA<br>2020<br>2020                                                                                                    | 2 276 718,29<br>47 457,21                                      | veisement / Palement                                         | 85W01AJP472GFA<br>202000<br>202000                                                                                                    |  |  |  |
| 1/10/2020<br>1/10/2020<br>0/10/2020                                                                                                    | Code événement V<br>Prise en charge créance<br>Prise en charge créance<br>Prise en charge créance                                                                                                    | Code origine                                                                                                    | rattachement AAAA 2020 05 2020 2020                                                                                                    | 2 276 718,29<br>47 457,21<br>2 294 388,24                      | **                                                           | 88W01AJP472GFA<br>202000<br>20200<br>20200                                                                                                    |  |  |  |
| 1/10/2020<br>1/10/2020<br>0/10/2020<br>0/10/2020                                                                                                    | Code événement                                                                                                    | Code origine<br>déclaration ou cotisation<br>déclaration ou cotis rétro<br>déclaration ou cotis rétro<br>déclaration ou cotis rétro                                                                                                    | rattachement<br>▲AAAA<br>2020<br>05 2020<br>2020<br>05 2020                                                                                                    | 2 276 718,29<br>47 457,21<br>2 294 388,24<br>8 470,00          | **                                                           | 20200<br>20200<br>20200<br>20200<br>20200                                                                                                    |  |  |  |
| MM/AAAA<br>JJ/M/AAAA<br>1/10/2020<br>1/10/2020<br>0/10/2020<br>0/10/2020<br>4/09/2020                                                                                                    | Code événement V<br>Prise en charge créance<br>Prise en charge créance<br>Prise en charge créance<br>Prise en charge créance<br>Arrivée règlement                                                                | Code origine<br>déclaration ou cotisation<br>déclaration ou cotis rêtro<br>déclaration ou cotis rêtro<br>déclaration ou cotis rêtro<br>déclaration ou cotis rêtro<br>déclaration ou cotis rêtro                                                                                      | rattachement<br>AAAA<br>2020<br>2020<br>2020<br>2020<br>2020<br>2020<br>2020                                                                                                    | Dette                                                          | 213.00                                                       | 88W01AJP472GFA<br>202000<br>202000<br>20200<br>20200<br>20200<br>88W01AJP472GCU20200                                                                         |  |  |  |
| 0000000000000000000000000000000000000                                                                                                    | Code événement V<br>Prise en charge créance<br>Prise en charge créance<br>Prise en charge créance<br>Prise en charge créance<br>Arrivée règlement<br>Arrivée règlement                                           | Code origine<br>déclaration ou cotisation<br>déclaration ou cotis rétro<br>déclaration ou cotis rétro<br>déclaration ou cotis rétro<br>déclaration ou cotis rétro<br>déclaration ou cotis rétro                                                                                      | rattachement<br>AAAA<br>2020<br>2020<br>20 | Dette<br>2 276 710,29<br>47 457,21<br>2 294 386,24<br>8 470,00 | 213,00<br>1 084,85                                           | 55W01AJP472GFA<br>20200<br>20200<br>20200<br>20200<br>20200<br>20200<br>88W01AJP472GCU20200<br>88W01AJP472GCU20200<br>88W01AJP472GCR20200                    |  |  |  |
| mpte     inf(AAAA     inf(AAAAA     inf(AAAAA     inf(AAAAAA     inf(AAAAAA     inf(AAAAAA     inf(AAAAAA     inf(AAAAAA     inf(AAAAAA     inf(AAAAAA     inf(AAAAAA     inf(AAAAAA     inf(AAAAAAA     inf(AAAAAAAA     inf(AAAAAAAAAAAAAAAAAAAAAAAAAAAAAAAAAAAA                                                                                                    | Code événement V<br>Frise en charge créance<br>Prise en charge créance<br>Prise en charge créance<br>Prise en charge créance<br>Arrivée règlement<br>Arrivée règlement                                           | Code origine<br>déclaration ou cotisation<br>déclaration ou cotis rétro<br>déclaration ou cotis rétro<br>déclaration ou cotis rétro<br>déclaration ou cotis rétro<br>déclaration ou cotis rétro                                                                                      | rattachement<br>AAAA<br>2020<br>os 2020<br>2020<br>s 2020<br>os 2020                                                                                                    | Dette<br>2 276 716,29<br>47 457,21<br>2 294 386,24<br>8 470,00 | 213.00<br>1 004.05<br>1 712 230.49                           | 88W01AJP472GFA<br>20200<br>20200<br>20200<br>88W01AJP472GCU20200<br>88W01AJP472GCU20200<br>88W01AJP472GCU20200                                               |  |  |  |
| ximpte<br>xi/10/2020<br>xi/10/2020<br>xi/10/2020<br>xi/10/2020<br>xi/10/2020<br>xi/10/2020<br>xi/10/2020<br>xi/10/2020<br>xi/10/2020<br>xi/10/2020<br>xi/10/2020<br>xi/10/2020<br>xi/10/2020                                                                                                    | Code événement V<br>Prise en charge créance<br>Prise en charge créance<br>Prise en charge créance<br>Prise en charge créance<br>Arrivée règlement<br>Arrivée règlement<br>Arrivée règlement                      | Code origine<br>déclaration ou cotisation<br>déclaration ou cotis rêtro<br>déclaration ou cotis rêtro<br>déclaration ou cotis rêtro<br>déclaration ou cotisation<br>déclaration ou cotisation<br>déclaration ou cotisation                                                           | rattachement AAAA 2020 os 2020 os 2020 os 2020 os 2020                                                                                                    | Dette<br>2 276 716.29<br>47 457.21<br>2 294 388.24<br>8 470.00 | 213,00<br>1 064.85<br>1 712 230,49<br>613 026,81             | 88W01AJP472GFA<br>20200<br>20200<br>20200<br>88W01AJP472GCU20200<br>88W01AJP472GCU20200<br>88W01AJP472GCU20200<br>88W01AJP472GCU20200                        |  |  |  |
| Compre     Compre     Compr | Code événement V<br>Prise en charge créance<br>Prise en charge créance<br>Prise en charge créance<br>Prise en charge créance<br>Arrivée règlement<br>Arrivée règlement<br>Arrivée règlement<br>Arrivée règlement | Code origine<br>déclaration ou cotisation<br>déclaration ou cotis rêtro<br>déclaration ou cotis rêtro<br>déclaration ou cotis rêtro<br>déclaration ou cotisation<br>déclaration ou cotisation<br>déclaration ou cotisation<br>déclaration ou cotisation<br>déclaration ou cotisation | rattachement<br>AAAA<br>2020<br>ps 2020<br>2020<br>ps 2020<br>ps 2020<br>ps 2020                                                                                                    | Dette<br>2 276 716.29<br>47 457.21<br>2 294 388.24<br>8 470,00 | 213,00<br>1 084,65<br>1 712 230,49<br>013 026,81<br>4 849,93 | 88W01AJP472GFA<br>20200<br>20200<br>20200<br>88W01AJP472GCR20200<br>88W01AJP472GCR20200<br>88W01AJP472GCR20200<br>88W01AJP472GCR20200<br>88W01AJP472GCR20200 |  |  |  |

#### Dans le service Gestion des anomalies carrière - Visualisation d'un CIR alimenté par la DSN

| ← Retour                                                           | Recherche Carriere<br>Rechercher la carrière d'un agent |
|--------------------------------------------------------------------|---------------------------------------------------------|
| Service carrière des agents<br>CNRACL<br>Q Rechercher une carrière | 263 Nom de famille Q Rechercher X                       |
| ← Retour<br>Documents                                              | Rechercher la carrière d'un agent                       |
| Service carrière des agents<br>CNRACL                              | NIR Nom de famille Q Rechercher                         |
| <b>Q</b> Rechercher une carrière                                   | Prénom Nom d'usage Numéro de contrat                    |

La recherche se fait uniquement à partir du NIR, avec ou sans la clé. La recherche par le nom de famille doit être complétée du prénom ; cela nécessite d'activer les critères de recherche supplémentaires à partir de la flèche à droite du bouton Rechercher.

Dans le service Déclarations DSN - Visualisation d'un CIR pour un agent dont la déclaration est en anomalie d'identification

|                        | 2020        | » février » Traitée » CON | MUNE DE CONSTRUCTO                                    | × 31.338         | 1002S00017   | 6                  |
|------------------------|-------------|---------------------------|-------------------------------------------------------|------------------|--------------|--------------------|
| Déclarations CNRACL    | KHO         | AgtBCRNomDif - Veuillez   | En anomalie » 268000000000000000000000000000000000000 | ( = 313.5000.350 | 0017         |                    |
| Recherche déclarations |             |                           |                                                       |                  | A            | ficher Déclaration |
| Recherche agents       | Détail      | Carrière Cotisations      | Historique                                            |                  |              |                    |
| Documents              | Donné       | es Affiliés               |                                                       |                  |              | */- COL *          |
|                        | BCR         | Nom de famille            | Prénom usuel                                          | Contrat          | Etat contrat |                    |
| 1111                   | Identifi    | ication de l'agent        |                                                       |                  |              | +/- COL -          |
|                        | Libellé     |                           |                                                       |                  | Déclaration  |                    |
|                        | Sources d   | es données                |                                                       |                  | 2648         |                    |
|                        | N° inscript | tion au répertoire        |                                                       |                  | 268          | 5.5                |

Dans le service Gestion des anomalies carrière, le CIR ne présente pas la période de février 2020. (image n° 2)

| <ul> <li>Documents</li> <li>Service carrière des agents</li> </ul> | NIR<br>N° d       | Identi<br>: 268 | fiant de l'agent | KA             | Nom d'usage :Al<br>Nom de famille : | ٤0             | livilité           |                      |                         |
|--------------------------------------------------------------------|-------------------|-----------------|------------------|----------------|-------------------------------------|----------------|--------------------|----------------------|-------------------------|
| CNRACL                                                             | BCR               | :03             |                  |                | Nom marital :<br>Prénom : KA        | -              |                    |                      |                         |
| Q Rechercher une carrière                                          |                   |                 |                  |                |                                     |                |                    |                      |                         |
| & Manufacture and America                                          | Début:            | Fin:            |                  | Nature:        |                                     | filtrer sur pé | riodes en anomalie |                      | Filtrer X               |
|                                                                    |                   |                 |                  |                |                                     |                |                    |                      |                         |
|                                                                    | Tout sildctionner |                 | 8                |                |                                     |                | N*                 | Pagé : Pa            | age 1 sur 2 > +/- COL * |
|                                                                    |                   |                 |                  |                |                                     |                |                    |                      |                         |
|                                                                    | Début 🗸           | Fin 🗘           | Nature 🗘         | Emp. Origine 💲 | Position 🗘                          | Taux 🗘         | Modalité 🗘         | N* Dossier 🗘         | Etat 🗘                  |
|                                                                    | 01/11/2019        | 31/12/2019      | Services CNR     | COMMUNE DE     | Activité                            | 100            | Temps complet      | 558 minute internet  | A cristalliser          |
|                                                                    | 01/01/2019        | 31/10/2019      | Services CNR     | COMMUNE DE     | Activité                            | 100            | Temps complet      | 58                   | A cristalliser          |
|                                                                    | 29/12/2018        | 31/12/2018      | Services CNR     | COMMUNE DE     | Activité                            | 100            | Temps complet      | 52mm                 | A cristalliser          |
|                                                                    | 20/12/2018        | 28/12/2018      | Services CNR     | COMMUNE DE     | Congé maladie ordinaire             | 100            | Temps complet      | 52                   | A cristalliser          |
|                                                                    | 15/12/2018        | 19/12/2018      | Services CNR     | COMMUNE DE     | Congé maladie ordinaire             | 100            | Temps complet      | 52 mm - 1 al         | A cristalliser          |
|                                                                    | 29/09/2018        | 14/12/2018      | Services CNR     | COMMUNE DE     | Activité                            | 100            | Temps complet      | 52 1 101 1000        | A cristalliser          |
|                                                                    | 22/09/2018        | 28/09/2018      | Services CNR     | COMMUNE DE     | Congé maladie ordinaire             | 100            | Temps complet      | 52                   | A cristalliser          |
|                                                                    | 16/09/2018        | 21/09/2018      | Services CNR     | COMMUNE DE     | Congé maladie ordinaire             | 100            | Temps complet      | 52                   | Acristalliser           |
|                                                                    | 01/09/2018        | 15/09/2018      | Services CNR     | COMMUNE DE     | Activité                            | 100            | Temps complet      | 52                   | A cristalliser          |
|                                                                    | 23/05/2018        | 31/08/2018      | Services CNR     | COMMUNE DE     | Activité                            | 100            | Temps complet      | 52 <b>0.000 0000</b> | Acristalliser           |

### Dans le service Gestion des anomalies carrière, visualisation du CIR d'un agent dont la déclaration est à l'état « Traité », <u>avec anomalie de niveau 5 sur les périodes déclarées en DSN</u> (image n° 3)

Le CIR affiché présente 11 lignes 2020 « en anomalie ». En cliquant sur la date de début de la ligne, on peut voir le détail de la période sélectionnée avec le code anomalie : l'employeur peut modifier les informations de la période pour qu'elle soit valide. Elle passera alors à l'état « à cristalliser ».

| Documents<br>Service carrière des agents<br>CNRACL | NIF<br>N <sup>9</sup> ,<br>BCI | L Identifi<br>t: 179<br>de Contrat : 1A<br>R : 02 | iant de l'agent . | e in the second second s | Nom d'usage :PET<br>Nom de famille :PETR<br>Nom marital :<br>Prénom : JEAN | <u>چ</u> ر      | ivilité<br>=     |                         |                  |
|----------------------------------------------------|--------------------------------|---------------------------------------------------|-------------------|----------------------------------------------------------------------------------------------------|----------------------------------------------------------------------------|-----------------|------------------|-------------------------|------------------|
| Q Rechercher une carrière                          | -                              |                                                   |                   |                                                                                                    |                                                                            | -               |                  |                         |                  |
| 8 JULIE CONTRACTOR                                 | 01012019                       | Fin:                                              | u                 | Nature:                                                                                                    |                                                                            | Hitrer sur peri | odes en anomalie |                         | Q Filtrer 🗙      |
|                                                    | Textablictioner (              | 06=0                                              | 0                 |                                                                                                    |                                                                            |                 |                  | N <sup>6</sup> Page : S | Pagelsur1 > +/-( |
|                                                    | Début 🗸                        | Fin 🗘                                             | Nature 🗘          | Emp. Origine 💲                                                                                                    | Position 🗘                                                                 | Taux 🗘          | Modalité 🗘       | N° Dossier 🗘            | Etat 🗘           |
|                                                    |                                | 30/09/2020                                        | Services CNR      | COMMUNE DE                                                                                                    | Activité                                                                   | 100             | Temps complet    | 45                      | en anomaia.      |
|                                                    | 01/08/2020                     | 31/08/2020                                        | Services CNR      | COMMUNE DE I                                                                                                    | Activité                                                                   | 100             | Temps complet    | 40                      | En anomalie      |
|                                                    | 31/07/2020                     | 31/07/2020                                        | Services CNR      | COMMUNE DE I                                                                                                    | Activité                                                                   | 100             | Temps complet    | 40                      | En anomalie      |
|                                                    | 29/07/2020                     | 30/07/2020                                        | Services CNR      | COMMUNE DE                                                                                                    | Congé maladie ordinaire                                                    | 100             | Temps complet    | 40                      | En anomalie      |
|                                                    | 01/07/2020                     | s/07/2020                                         | Services CNR      | COMMUNE DE I                                                                                                    | Activité                                                                   | 100             | Temps complet    | 40                      | En anomalie      |
|                                                    | 01/06/2020                     | 0/06/2020                                         | Services CNR      | COMMUNE DE I                                                                                                    | Activité                                                                   | 100             | Temps complet    | 29                      | En anomalie      |
|                                                    | 01/05/2020                     | 1/05/2020                                         | Services CNR      | COMMUNE DE I                                                                                                    | Activité                                                                   | 100             | Temps complet    | 27                      | En anomalie      |
|                                                    | 01/04/2020                     | 10/04/2020                                        | Services CNR      | COMMUNE DE I                                                                                                    | Activité                                                                   | 100             | Temps complet    | 17/00                   | En anomalie      |
|                                                    | 01/03/2020                     | 31/03/2020                                        | Services CNR      | COMMUNE DE L                                                                                                    | Activité                                                                   | 100             | Temps complet    |                         | En anomalie      |
|                                                    | 01/02/2020                     | 29/02/2020                                        | Services CNR      | COMMUNE DE I                                                                                                    | Activité                                                                   | 100             | Temps complet    | 73                      | En anomalie      |
|                                                    | 01/01/2020                     | 31/01/2020                                        | Services CNR      | COMMUNE DE I                                                                                                    | Activité                                                                   | 100             | Temps complet    | 61                      | En anomalie      |
|                                                    |                                | 31/12/2019                                        | Services CNR      | COMMUNE DE I                                                                                                    | Activité                                                                   | 100             | Temps complet    | 58                      | Acristantiser    |
|                                                    | 01/01/2019                     | 25/06/2019                                        | Services CNR      | COMMUNE DE I                                                                                                    | Activité                                                                   | 100             | Temps complet    | Some can                | Acristalliser    |

#### Dans le service Gestion des anomalies carrière, détail de la période installée pour février

| Documents                             | 😰 ldentifiant de                                     | l'agent JE                            | ع Civilité                                                              |                    |
|---------------------------------------|------------------------------------------------------|---------------------------------------|-------------------------------------------------------------------------|--------------------|
| Service carrière des agents<br>CNRACL | NIR 1799<br>N° de Contrat : 1A)<br>BCR : 021         |                                       | Nom d'usage :PE<br>Nom de famille :PE<br>Nom marital :<br>Prénom : JEAN |                    |
| <b>Q</b> Rechercher une carrière      |                                                      |                                       |                                                                         |                    |
| A JEAN MARKED                         | Période précedente                                   |                                       |                                                                         | Période suivante 🗲 |
|                                       | ▲ 1 anomalie(s) identifiée(s) sur la périod          | e                                     |                                                                         |                    |
|                                       | CategEmpl002 - La catégorie d'emploi est obligatoire |                                       |                                                                         |                    |
|                                       | · · · · · · · · · · · · · · · · · · ·                |                                       | Modifier                                                                |                    |
|                                       |                                                      | Période du <b>01/02/20</b>            | 20 au 29/02/2020 En anomalie                                            |                    |
|                                       |                                                      |                                       |                                                                         |                    |
|                                       | Employeur d'origine :                                | COMMUNE DE RORDCARX + 31.23086/260817 | SIRET employeur d'origine :                                             | 213                |
|                                       | Employeur d'affectation :                            | COMMUNE DE RORBCARCE 3133086350817    | Siret employeur d'affectation :                                         | 213                |
|                                       | Qualité :                                            | Titulaire                             | Statut :                                                                | Territorial        |
|                                       | Type d'agent :                                       | Cas général                           |                                                                         |                    |
|                                       | Categorie d'empioi :<br>Position :                   | Activité                              | Taux de rémuneration de la position :                                   | 100.00%            |
|                                       | Temps partiel pour raison thérapeutique :            | Non                                   | Taux d'activité :                                                       | 100.00%            |
|                                       | Modalité d'exercice :                                | Temps complet                         |                                                                         |                    |
|                                       | Base mensuelle de points NBI :                       |                                       |                                                                         |                    |
|                                       | Emploi grade :                                       | Adjoint technique territorial         |                                                                         |                    |
|                                       | Indice brut :                                        | 365                                   |                                                                         |                    |
|                                       | Agent cotisant sur son indice brut d'origine :       | Non                                   |                                                                         |                    |
|                                       | Emploi de Sapeur Pompier Professionnel :             | Non                                   |                                                                         |                    |

### Dans « Consultation compte individuel Retraite CNRACL », visualisation du même CIR - détail période février 2020 (image n° 3)

| Se déconnecter          | Carrière<br>Services CNR                                                                                                    | 3onification R                                                                                                    | tésultat<br>Services militai                                                                                                    | res   Rachats   Services validé                                                                                                    | s   Synthèse carrière                                                                                      |                                                                                                    |                                                                                                    | Ð          |
|-------------------------|----------------------------------------------------------------------------------------------------|----------------------------------------------------------------------------------------------------|----------------------------------------------------------------------------------------------------|----------------------------------------------------------------------------------------------------|----------------------------------------------------------------------------------------------------|----------------------------------------------------------------------------------------------------|----------------------------------------------------------------------------------------------------|------------|
| Ouver                   | Consultation                                                                                                    | d'une période d                                                                                                    | le services civil                                                                                                    | s effectifs                                                                                                    |                                                                                                    |                                                                                                    |                                                                                                    |            |
| AJ de compte individuel |                                                                                                    | Date d                                                                                                    | le début : 01/02/2                                                                                                    | 2020 Date de fin : 29/02/2                                                                                                    | 020                                                                                                    |                                                                                                    |                                                                                                    |            |
| traite                  |                                                                                                    |                                                                                                    |                                                                                                    |                                                                                                    |                                                                                                    |                                                                                                    |                                                                                                    |            |
| de                      |                                                                                                    | Employeur d                                                                                                    | origine : COMM                                                                                                    | IUNE DE                                                                                                    |                                                                                                    | SIRET emp                                                                                                    | loyeur d'origine : 213= =                                                                                                    |            |
| nsulter un compte       | SIRET                                                                                                    | employeur d'affe                                                                                                    | ectation : 21                                                                                                    | A REPORT OF THE R. P. LEWIS CO., LANSING MICH.                                                                                                    | Employeur d'aff                                                                                            | ectation : COMMU                                                                                                    | NE DE                                                                                                    | 100        |
| ividuel retraite        |                                                                                                    |                                                                                                    |                                                                                                    |                                                                                                    |                                                                                                    |                                                                                                    |                                                                                                    |            |
| CDC RETRAITES           |                                                                                                    |                                                                                                    | Qualite : Litular                                                                                                    | e                                                                                                    | Statut : Territorial                                                                                       | aux da rămunărafie                                                                                                    | Type d'agent : Cas ger                                                                                                    | ieral<br>v |
| Version 7.04.05         |                                                                                                    |                                                                                                    | POSIDOIL ACTIVITE                                                                                                    | 2                                                                                                    |                                                                                                    | anx de leurneiand                                                                                                    | on de la position : 100,003                                                                                                    | la -       |
| 14/10/2020              |                                                                                                    | Ter                                                                                                    | nos partiel pour                                                                                                    | raison therapeutique 2 Non                                                                                                    |                                                                                                    |                                                                                                    |                                                                                                    |            |
|                         |                                                                                                    | Modalitê d'e                                                                                                    | xercice : Temps                                                                                                    | complet                                                                                                    |                                                                                                    |                                                                                                    | Taux d'activité : 100,005                                                                                                    | 6          |
|                         |                                                                                                    |                                                                                                    |                                                                                                    |                                                                                                    |                                                                                                    |                                                                                                    |                                                                                                    |            |
|                         |                                                                                                    | Catégorie d                                                                                                    | : lolqme't                                                                                                    |                                                                                                    |                                                                                                    |                                                                                                    |                                                                                                    |            |
|                         |                                                                                                    | Emplo                                                                                                    | ol-grade : Adjoint                                                                                                    | technique territorial                                                                                                    |                                                                                                    |                                                                                                    |                                                                                                    |            |
|                         |                                                                                                    | Ind                                                                                                    | lice brut : 365                                                                                                    |                                                                                                    |                                                                                                    | Base mensuel                                                                                                    | le de points NBI :                                                                                                    |            |
|                         | Agent                                                                                                    | cotisant sur son                                                                                                    | Indice brut d'ori                                                                                                    | Igine 2 Non                                                                                                    |                                                                                                    |                                                                                                    |                                                                                                    |            |
|                         |                                                                                                    |                                                                                                    |                                                                                                    | gine i risir                                                                                                    |                                                                                                    |                                                                                                    |                                                                                                    |            |
|                         | Em                                                                                                    | piol de Sapeur P                                                                                                    | ompler Professio                                                                                                    | onnel ? Non                                                                                                    |                                                                                                    |                                                                                                    |                                                                                                    |            |
|                         | Em                                                                                                    | piol de Sapeur P                                                                                                    | ompler Professi                                                                                                    | onnel ? Non                                                                                                    |                                                                                                    | Pér                                                                                                    | lode cristallisée : 📃                                                                                                    |            |
|                         | Em                                                                                                    | piol de Sapeur P                                                                                                    | ompler Professio                                                                                                    | onnel ? Non                                                                                                    |                                                                                                    | Pêr                                                                                                    | riode cristallisée : 📃                                                                                                    |            |
|                         | Em<br>Synthèse des                                                                                                    | plol de Sapeur P<br>services CNRA                                                                                                    | ompler Professio                                                                                                    | onnel ? Non                                                                                                    |                                                                                                    | Pêr                                                                                                    | rlode cristallisée : 📃                                                                                                    |            |
|                         | Em<br>Synthèse des<br>Début                                                                                                    | plol de Sapeur P<br>services CNRA<br>Fin Ser                                                                                                    | ompler Profession<br>ICL<br>IVICe Catégoria                                                                                                    | e Employeur                                                                                                    | Position                                                                                                   | Pêr<br>Modalîtê                                                                                                    | riode cristallisée : 🗌<br>Taux d'activité NBI :                                                                                                    | SPP AS     |
|                         | Em<br>Synthèse des<br>Début<br>23/07/2018 2                                                                                                    | piol de Sapeur P<br>services CNRA<br>Fin Set<br>19/07/2018 Effect                                                                                                    | CL<br>CL<br>CL<br>Categorie<br>MCL                                                                                                    | e Employeur<br>COMMUNE DE I                                                                                                    | Position<br>CMO                                                                                            | Pèr<br>Modalité<br>Temps complet                                                                                                    | Tode cristallisée :<br>Taux d'activité NBI :<br>100,00 %                                                                                                    | SPP AS     |
|                         | Em<br>Synthèse des<br>Debut<br>23/07/2018 2<br>30/07/2018 0                                                                                                    | piol de Sapeur P<br>services CNRA<br>Fin Sei<br>19/07/2018 Effect<br>19/08/2018 Effect                                                                                                    | CL<br>CL<br>VICe Catégorie<br>if A<br>if A                                                                                                    | e Employeur<br>COMMUNE DE COMMUNE DE I                                                                                                    | Position<br>CMO<br>ACT                                                                                     | Pér<br>Modalité<br>Temps complet<br>Temps complet                                                                                                    | Tode cristallises :                                                                                                    | SPP AS     |
|                         | Em<br>Synthèse des<br>Debut<br>23/07/2018 2<br>30/07/2018 0<br>10/08/2018 3                                                                                                    | piol de Sapeur P<br>services CNRA<br>Fin Ser<br>19/07/2018 Effect<br>19/08/2018 Effect                                                                                                    | Nompler Profession<br>ICL<br>Invice Catégoria<br>If A<br>If A<br>If A                                                                                                    | e Employeur<br>COMMUNE DE COMMUNE DE | Position<br>CMO<br>ACT<br>CMO                                                                              | Per<br>Modalité<br>Temps complet<br>Temps complet<br>Temps complet                                                                                                    | Taux d'activite NBI :<br>100,00 %<br>100,00 %<br>100,00 %                                                                                                    | SPP AS     |
|                         | Em<br>Synthèse des<br>Debut<br>23/07/2018 2<br>30/07/2018 3<br>01/08/2018 3<br>01/09/2018 0                                                                                                    | services CNRA<br>Fin Sei<br>19/07/2018 Effect<br>19/08/2018 Effect<br>12/09/2018 Effect                                                                                                    | CL<br>CL<br>CL<br>Categoria<br>if A<br>if A<br>if A<br>if A                                                                                                    | e Employeur<br>COMMUNE DE I<br>COMMUNE DE I<br>COMMUNE DE I                                                                                                    | Position<br>CMO<br>ACT<br>CMO<br>CMO                                                                       | Per<br>Modalite<br>Temps complet<br>Temps complet<br>Temps complet                                                                                                    | Taux d'activite NBI :<br>100,00 %<br>100,00 %<br>100,00 %<br>100,00 %                                                                                                    | SPP AS     |
|                         | Em,<br>Synthèse des<br>Debut<br>23/07/2018 0<br>10/08/2018 0<br>01/09/2018 0<br>03/09/2018 0                                                                                                    | piol de Sapeur P<br>services CNRA<br>Fin Sei<br>2907/2018 Effect<br>108/2018 Effect<br>108/2018 Effect<br>102/202018 Effect<br>1/12/2018 Effect                                                                                                    | CL<br>CL<br>Categoriu<br>if A<br>if A<br>if A<br>if A<br>if A                                                                                                    | e Employeur<br>COMMUNE DE I<br>COMMUNE DE I<br>COMMUNE DE I<br>COMMUNE DE I                                                                                                    | Position<br>CMO<br>ACT<br>CMO<br>ACT                                                                       | Pér<br>Modalité<br>Temps complet<br>Temps complet<br>Temps complet<br>Temps complet                                                                                                    | Taux d'activité NBI :<br>100,00 %<br>100,00 %<br>100,00 %<br>100,00 %<br>100,00 %                                                                                                    | SPP AS     |
|                         | Em,<br>Synthèse des<br>Debut<br>23/07/2018 2<br>30/07/2018 3<br>01/08/2018 3<br>01/09/2018 3<br>01/01/2019 2<br>2000/2018 3                                                                                                    | piol de Sapeur P           services CNRA           Fin         Sei           99/07/2018         Effect           19/08/2018         Effect           10/08/2018         Effect           11/12/2018         Effect           15/08/2019         Effect           15/08/2019         Effect           15/08/2019         Effect           15/08/2019         Effect                                                                                                    | International Content of Content of Content                                                                                                    | e Employeur<br>COMMUNE DE<br>COMMUNE DE<br>COMMUNE DE<br>COMMUNE DE<br>COMMUNE DE<br>COMMUNE DE                                                                                                    | Position<br>CMO<br>ACT<br>CMO<br>CMO<br>ACT<br>ACT                                                         | Pér<br>Modalité<br>Temps complet<br>Temps complet<br>Temps complet<br>Temps complet<br>Temps complet<br>Temps complet                                                                                                    | Taux d'activite NBI 3<br>100,00 %<br>100,00 %<br>100,00 %<br>100,00 %<br>100,00 %<br>100,00 %                                                                                                    | SPP AS     |
|                         | Em,<br>Synthèse des<br>Debut<br>23/07/2018 2<br>30/07/2018 0<br>10/08/2018 3<br>01/09/2018 3<br>01/09/2018 3<br>01/01/2019 2<br>26/06/2019 3<br>01/01/2019 2                                                                                                    | piol de Sapeur P           services CNRA           Fin         Sei           9908/2018         Effect           108/2018         Effect           101/2018         Effect           101/2018         Effect           101/2018         Effect           101/2018         Effect           101/2018         Effect           101/2018         Effect           101/2019         Effect           101/2019         Effect           101/2019         Effect                                                                                                    | International Content of Content of Content                                                                                                    | e Employeur<br>COMMUNE DE<br>COMMUNE DE<br>COMMUNE DE<br>COMMUNE DE<br>COMMUNE DE<br>COMMUNE DE<br>COMMUNE DE                                                                                                    | Position<br>CMO<br>ACT<br>CMO<br>ACT<br>ACT<br>ACT                                                         | Per<br>Modalité<br>Temps complet<br>Temps complet<br>Temps complet<br>Temps complet<br>Temps complet<br>Temps complet<br>Temps complet<br>Temps complet                                                                                                    | Taux d'activite NBI 3<br>100,00 %<br>100,00 %<br>100,00 %<br>100,00 %<br>100,00 %<br>100,00 %<br>100,00 %                                                                                                    | SPP AS     |
|                         | Em,<br>Synthèse des<br>Debut<br>23/07/2018 2<br>30/07/2018 2<br>30/07/2018 3<br>01/09/2018 3<br>01/01/2019 2<br>26/08/2019 3<br>(1) 01/07/2020 2                                                                                                    | piol de Sapeur P           services         CNRA           Fin         Services           19/07/2018         Effect           10/06/2018         Effect           10/06/2018         Effect           10/06/2018         Effect           10/06/2018         Effect           10/06/2018         Effect           10/12/2019         Effect           10/12/2019         Effect           10/07/2020         Effect           10/07/2020         Effect                                                                                                    | CL<br>CL<br>Categoria<br>a A<br>a A<br>a A<br>a A<br>a A<br>a A<br>a A<br>a A<br>a A<br>a                                                                                                    | Employeur     COMMUNE DE     COMMUNE DE     COMMUNE DE     COMMUNE DE     COMMUNE DE     COMMUNE DE     COMMUNE DE     COMMUNE DE     COMMUNE DE     COMMUNE DE     COMMUNE DE     COMMUNE DE                                                                                                    | Position<br>CMO<br>ACT<br>CMO<br>CMO<br>ACT<br>ACT<br>ACT<br>ACT                                           | Per<br>Modalité<br>Temps complet<br>Temps complet<br>Temps complet<br>Temps complet<br>Temps complet<br>Temps complet<br>Temps complet<br>Temps complet<br>Temps complet                                                                                                    | Taux d'activite NBI :<br>100,00 %<br>100,00 %<br>100,00 %<br>100,00 %<br>100,00 %<br>100,00 %<br>100,00 %<br>100,00 %<br>100,00 %                                                                                                    | SPP AS     |
|                         | Em,<br>Synthèse des<br>Debut<br>23/07/2018 2<br>30/07/2018 2<br>30/07/2018 3<br>01/08/2018 3<br>01/08/2018 3<br>01/01/2019 2<br>26/08/2019 3<br>♠ 01/02/2020 3<br>♠ 01/02/2020 3                                                                                                    | piol de Sapeur P           services CNRA           Fin         Sei           (2007/2018 Effect)           (100/2018 Effect)           (100/2018 Effect)           (11/2/2018 Effect)           (11/2/2018 Effect)           (11/2/2019 Effect)           (11/2/2019 Effect)           (11/2/2019 Effect)           (11/2/2010 Effect)           (11/2/2010 Effect)                                                                                                    | NCL<br>Control Categoriu<br>II A<br>II A  | Employeur     COMMUNE DE     COMMUNE DE     CO         | Position<br>CMO<br>ACT<br>CMO<br>ACT<br>ACT<br>ACT<br>ACT<br>ACT                                           | Per<br>Modalité<br>Temps complet<br>Temps complet<br>Temps complet<br>Temps complet<br>Temps complet<br>Temps complet<br>Temps complet<br>Temps complet<br>Temps complet<br>Temps complet<br>Temps complet                                                                                                    | Taux d'activite NBI :<br>100.00 %<br>100.00 %<br>100.00 %<br>100.00 %<br>100.00 %<br>100.00 %<br>100.00 %<br>100.00 %<br>100.00 %<br>100.00 %                                                                                                    | SPP AS     |
|                         | Em,<br>Synthèse des<br>Début<br>23/07/2018 2<br>30/07/2018 3<br>01/08/2018 3<br>01/08/2018 3<br>01/01/2019 2<br>28/08/2019 3<br>▲ 01/01/2020 3<br>▲ 01/02/2020 3<br>▲ 01/02/2020 3                                                                                                    | piol de Sapeur P           services CNRA           Fin         Ser           1907/2018         Effect           1068/2018         Effect           1068/2018         Effect           1209/2018         Effect           1209/2019         Effect           1209/2019         Effect           1209/2019         Effect           1209/2019         Effect           1209/2020         Effect           1209/2020         Effect           1209/2020         Effect           1209/2020         Effect           1209/2020         Effect           1209/2020         Effect           1209/2020         Effect           1209/2020         Effect           1209/2020         Effect           1209/2020         Effect           1209/2020         Effect                                                                                                    | CL<br>CL<br>Categoriu<br>at A<br>at A<br>at A<br>at A<br>at A<br>at A<br>at A<br>at a<br>at a                                                                                                    | Employeur     COMMUNE DE     COMMUNE DE     CO         | Position<br>CMO<br>ACT<br>CMO<br>ACT<br>ACT<br>ACT<br>ACT<br>ACT<br>ACT<br>ACT                             | Per<br>Modelité<br>Temps complet<br>Temps complet<br>Temps complet<br>Temps complet<br>Temps complet<br>Temps complet<br>Temps complet<br>Temps complet<br>Temps complet<br>Temps complet<br>Temps complet<br>Temps complet                                                                                                    | Taux d'activité NBI :<br>100,00 %<br>100,00 %<br>100,00 %<br>100,00 %<br>100,00 %<br>100,00 %<br>100,00 %<br>100,00 %<br>100,00 %<br>100,00 %                                                                                                    | SPP AS     |
|                         | Em,<br>Synthèse des<br>Debut<br>23/07/2018 0<br>10/08/2018 0<br>03/09/2018 3<br>01/09/2018 3<br>01/09/2018 3<br>01/09/2018 3<br>01/07/2020 3<br>01/07/2020 2<br>01/02/2020 2<br>01/02/2020 3<br>01/04/2020 3                                                                                 | piol de Sapeur P           services         CNRA           Fin         Set           1907/2018         Effect           1908/2018         Effect           1209/2018         Effect           1209/2019         Effect           1209/2019         Effect           1209/2019         Effect           1209/2019         Effect           1209/2019         Effect           1209/2019         Effect           1209/2020         Effect           1209/2020         Effect           1209/2020         Effect           1209/2020         Effect           1209/2020         Effect           1209/2020         Effect           1209/2020         Effect           1209/2020         Effect           1209/2020         Effect           1209/2020         Effect           1209/2020         Effect                                                                                                    | roupler Profession<br>rvice Categoria<br>H A<br>H A<br>H A<br>H A<br>H A<br>H A<br>H A<br>H A                                                                                                    |                                                                                                    | Position<br>CMO<br>ACT<br>CMO<br>CMO<br>ACT<br>ACT<br>ACT<br>ACT<br>ACT<br>ACT<br>ACT<br>ACT<br>ACT        | Per<br>Modalité<br>Temps complet<br>Temps complet<br>Temps complet<br>Temps complet<br>Temps complet<br>Temps complet<br>Temps complet<br>Temps complet<br>Temps complet<br>Temps complet<br>Temps complet<br>Temps complet<br>Temps complet                                                                                                    | Taux d'activité NBI :<br>100,00 %<br>100,00 %<br>100,00 %<br>100,00 %<br>100,00 %<br>100,00 %<br>100,00 %<br>100,00 %<br>100,00 %<br>100,00 %                                                                                                    | SPP AS     |
|                         | Em,<br>Synthèse des<br>Debut<br>23/07/2018 2<br>30/07/2018 3<br>01/09/2018 3<br>01/09/2018 3<br>01/01/2019 2<br>28/08/2019 3<br>▲ 01/07/2020 3<br>▲ 01/02/2020 3<br>▲ 01/02/2020 3<br>▲ 01/05/2020 3                                                                                         | piol de Sapeur P           services CNRA           Fin         Set           19/07/2018         Effect           19/08/2018         Effect           19/08/2018         Effect           19/08/2018         Effect           19/08/2018         Effect           19/08/2018         Effect           19/08/2019         Effect           19/08/2019         Effect           19/08/2019         Effect           19/08/2020         Effect           19/08/2020 <td>rompier Profession<br/>rvice Categoriu<br/>H A<br/>H A<br/>H A<br/>H A<br/>H A<br/>H A<br/>H A<br/>H A</td> <td></td> <td>Position<br/>CMO<br/>ACT<br/>CMO<br/>CMO<br/>ACT<br/>ACT<br/>ACT<br/>ACT<br/>ACT<br/>ACT<br/>ACT<br/>ACT<br/>ACT<br/>ACT</td> <td>Per<br/>Modalité<br/>Temps complet<br/>Temps complet<br/>Temps complet<br/>Temps complet<br/>Temps complet<br/>Temps complet<br/>Temps complet<br/>Temps complet<br/>Temps complet<br/>Temps complet<br/>Temps complet<br/>Temps complet</td> <td>Taux d'activite NBI 3<br/>100,00 %<br/>100,00 %<br/>100,00 %<br/>100,00 %<br/>100,00 %<br/>100,00 %<br/>100,00 %<br/>100,00 %<br/>100,00 %<br/>100,00 %<br/>100,00 %<br/>100,00 %</td> <td>SPP AS</td> | rompier Profession<br>rvice Categoriu<br>H A<br>H A<br>H A<br>H A<br>H A<br>H A<br>H A<br>H A                                                                                                    |                                                                                                    | Position<br>CMO<br>ACT<br>CMO<br>CMO<br>ACT<br>ACT<br>ACT<br>ACT<br>ACT<br>ACT<br>ACT<br>ACT<br>ACT<br>ACT | Per<br>Modalité<br>Temps complet<br>Temps complet<br>Temps complet<br>Temps complet<br>Temps complet<br>Temps complet<br>Temps complet<br>Temps complet<br>Temps complet<br>Temps complet<br>Temps complet<br>Temps complet                                                                                                    | Taux d'activite NBI 3<br>100,00 %<br>100,00 %<br>100,00 %<br>100,00 %<br>100,00 %<br>100,00 %<br>100,00 %<br>100,00 %<br>100,00 %<br>100,00 %<br>100,00 %<br>100,00 %                                                                                     | SPP AS     |
|                         | Em,<br>Synthèse des<br>Debut<br>23/07/2018 2<br>30/07/2018 2<br>30/07/2018 3<br>01/08/2018 3<br>01/01/2019 2<br>26/08/2019 3<br>01/07/2020 3<br>01/02/2020 3<br>01/05/2020 3<br>01/05/2020 3<br>01/05/2020 3<br>01/05/2020 3<br>01/05/2020 3                                                 | piol de Sapeur P           services         CNRA           Fin         Services           19/07/2018         Effect           11/08/2018         Effect           11/08/2018         Effect           11/02/2018         Effect           11/12/2019         Effect           11/12/2019         Effect           11/12/2019         Effect           11/12/2019         Effect           11/12/2019         Effect           11/12/2019         Effect           11/10/2020         Effect           11/10/2020         Effect           11/10/2020         Effect           11/10/2020         Effect           11/10/2020         Effect           11/10/2020         Effect           11/10/2020         Effect           10/10/2020         Effect           10/10/2020         Effect           10/10/2020         Effect           10/10/2020         Effect           10/10/2020         Effect           10/10/2020         Effect           10/10/2020         Effect           10/10/2020         Effect           10/10/2020         Effect                                                                                                    | CL<br>CL<br>Categoria<br>d A<br>d A<br>d A<br>d A<br>d A<br>d A<br>d A<br>d<br>d<br>d<br>d<br>d<br>d                                                                                                    | Employeur     COMMUNE DE     COMMUNE DE     CO         | Position<br>CMO<br>ACT<br>CMO<br>ACT<br>ACT<br>ACT<br>ACT<br>ACT<br>ACT<br>ACT<br>ACT<br>ACT<br>ACT        | Per<br>Modalité<br>Temps complet<br>Temps complet<br>Temps complet<br>Temps complet<br>Temps complet<br>Temps complet<br>Temps complet<br>Temps complet<br>Temps complet<br>Temps complet<br>Temps complet<br>Temps complet<br>Temps complet                                                                                                    | Taux d'activite NBI :<br>100.00 %<br>100.00 %<br>100.00 %<br>100.00 %<br>100.00 %<br>100.00 %<br>100.00 %<br>100.00 %<br>100.00 %<br>100.00 %<br>100.00 %<br>100.00 %                                                                                     | SPP AS     |
|                         | Em,<br>Synthèse des<br>Debut<br>23/07/2018 2<br>30/07/2018 2<br>30/07/2018 3<br>01/08/2018 3<br>01/08/2018 3<br>01/01/2029 3<br>▲ 01/07/2020 3<br>▲ 01/07/2020 3<br>▲ 01/07/2020 3<br>▲ 01/07/2020 3<br>▲ 01/07/2020 3<br>▲ 01/07/2020 3                                                     | piol de Sapeur P           services CNRA           Fin         Sei           1907/2018         Effect           1006/2018         Effect           1006/2018         Effect           1006/2018         Effect           101/202018         Effect           101/202018                                                                                                    | NCL<br>Complex Profession<br>if A<br>if A | Employeur     COMMUNE DE     COMMUNE DE     CO         | Position<br>CMO<br>ACT<br>CMO<br>ACT<br>ACT<br>ACT<br>ACT<br>ACT<br>ACT<br>ACT<br>ACT<br>ACT<br>ACT        | Per<br>Modalité<br>Temps complet<br>Temps complet<br>Temps complet<br>Temps complet<br>Temps complet<br>Temps complet<br>Temps complet<br>Temps complet<br>Temps complet<br>Temps complet<br>Temps complet<br>Temps complet<br>Temps complet<br>Temps complet<br>Temps complet                                                                                      | Taux d'activite NBI :<br>100.00 %<br>100.00 %<br>100.00 %<br>100.00 %<br>100.00 %<br>100.00 %<br>100.00 %<br>100.00 %<br>100.00 %<br>100.00 %<br>100.00 %<br>100.00 %                                                                                     | SPP AS     |
|                         | Em,<br>Synthèse des<br>Début<br>23/07/2018 2<br>30/07/2018 3<br>01/09/2018 3<br>01/09/2018 3<br>01/01/2019 2<br>28/08/2019 3<br>01/01/2020 3<br>01/02/2020 3<br>01/05/2020 3<br>01/05/2020 3<br>01/05/2020 3<br>01/05/2020 3<br>01/05/2020 3<br>01/07/2020 3<br>01/07/2020 3                 | services         CNRA           Fin         Services           1907/2018         Effect           1906/2018         Effect           1906/2018         Effect           1906/2018         Effect           1907/2018         Effect           1907/2018         Effect           1907/2019         Effect           1909/2019         Effect           1909/2020         Effect           1909/2020         Effect                                                                                                    | tompler Profession<br>rvice Categoriu<br>rif A<br>rif A<br>r                                                                                                 | Employeur     COMMUNE DE     COMMUNE DE     CO         | Position<br>CMO<br>ACT<br>CMO<br>ACT<br>ACT<br>ACT<br>ACT<br>ACT<br>ACT<br>ACT<br>ACT<br>ACT<br>ACT        | Per<br>Modelité<br>Temps complet<br>Temps complet<br>Temps complet<br>Temps complet<br>Temps complet<br>Temps complet<br>Temps complet<br>Temps complet<br>Temps complet<br>Temps complet<br>Temps complet<br>Temps complet<br>Temps complet<br>Temps complet<br>Temps complet<br>Temps complet<br>Temps complet                                                    | Taux d'activite NBI :<br>100,00 %<br>100,00 %<br>100,00 %<br>100,00 %<br>100,00 %<br>100,00 %<br>100,00 %<br>100,00 %<br>100,00 %<br>100,00 %<br>100,00 %<br>100,00 %<br>100,00 %<br>100,00 %<br>100,00 %<br>100,00 %<br>100,00 %<br>100,00 %<br>100,00 % | SPP AS     |
|                         | Em,<br>Synthèse des<br>Debut<br>23/07/2018 0<br>10/08/2018 0<br>03/09/2018 3<br>01/08/2018 3<br>01/08/2018 3<br>01/08/2019 3<br>01/07/2020 3<br>01/07/2020 3<br>01/05/2020 3<br>01/05/2020 3<br>01/05/2020 3<br>01/07/2020 2<br>01/07/2020 3<br>01/07/2020 3<br>01/07/2020 3<br>01/07/2020 3 | services         CNRA           Fin         Services           1907/2018         Effect           1907/2018         Effect           1908/2018         Effect           1209/2018         Effect           1209/2018         Effect           1209/2018         Effect           1209/2019         Effect           1209/2019         Effect           1209/2019         Effect           1209/2020         Effect           1209/2020         Effect                                                                                                    | roupler Profession<br>rvice Categoriu<br>H A<br>H A<br>H A<br>H A<br>H A<br>H A<br>H A<br>H A                                                                                                    | Employeur     COMMUNE DE     COMMUNE DE     CO         | Position<br>CMO<br>ACT<br>CMO<br>ACT<br>ACT<br>ACT<br>ACT<br>ACT<br>ACT<br>ACT<br>ACT<br>ACT<br>ACT        | Per<br>Modalité<br>Temps complet<br>Temps complet | Taux d'activité NBI :<br>100,00 %<br>100,00 %<br>100,00 %<br>100,00 %<br>100,00 %<br>100,00 %<br>100,00 %<br>100,00 %<br>100,00 %<br>100,00 %<br>100,00 %<br>100,00 %<br>100,00 %<br>100,00 %<br>100,00 %<br>100,00 %<br>100,00 %<br>100,00 %             | SPP AS     |

Dans le service Gestion des anomalies carrière, visualisation d'un CIR pour un agent dont la déclaration est à l'état « Traité », <u>sans anomalie de niveau 5 sur les périodes déclarées en DSN</u> (image n° 4)

Le CIR affiché présente 9 lignes 2020 « à cristalliser ». En cliquant sur la date de début de la ligne on peut voir le détail de la période sélectionnée.

| letour                                      |                               |                                     |              | Recherche Carrier | re > Carriere nº 18E29T1                                               | D                 |                          |                |                 |
|---------------------------------------------|-------------------------------|-------------------------------------|--------------|-------------------|------------------------------------------------------------------------|-------------------|--------------------------|----------------|-----------------|
| iocuments<br>ice carrière des agents<br>ICL | NIR: 17<br>Nº de C<br>BCR: 03 | Eldentifiant de<br>5<br>ontrat : 18 | l'agent SE   |                   | Nom d'usage :P0<br>Nom de famille :<br>Nom marital :<br>Prénom : SEBAS | Den Series<br>POL | ے Civilité               |                |                 |
| techercher une carrière                     | Dábutt<br>01/01/2018          | Fin:                                | Na           | ture:             | •                                                                      | Filtrer           | sur périodes en anomalie |                | Q Filtrer X     |
|                                             | Tout séléctionner             |                                     |              |                   |                                                                        |                   |                          | Nº Page :      | < Page1sur1 > ( |
|                                             | Début 🗸                       | Fin 🗘                               | Nature 🗘     | Emp. Origine 🛟    | Position 🗘                                                             | Taux 🗘 🕴          | Modalité 🗘               | N° Dossier 🗘   | Etat 🗘          |
|                                             | 01/09/2020                    | 30/09/2020                          | Services CNR | CCAS DE           | Activité                                                               | 100               | Temps complet            | 45             | A cristallise   |
|                                             | 01/08/2020                    | 31/08/2020                          | Services CNR | CCAS DE           | Activité                                                               | 100               | Temps complet            | 39             | A cristalliser  |
|                                             | 01/07/2020                    | 31/07/2020                          | Services CNR | CCAS DE           | Activité                                                               | 100               | Temps complet            | 35             | A cristalliser  |
|                                             | 01/06/2020                    | 30/08/2020                          | Services CNR | CCAS DE           | Activité                                                               | 100               | Temps complet            | 26             | A cristalliser  |
|                                             | 01/05/2020                    | 31/05/2020                          | Services CNR | CCAS DE           | Activité                                                               | 100               | Temps complet            | 23             | A cristalliser  |
|                                             | 01/04/2020                    | 30/04/2020                          | Services CNR | CCAS DE           | Activité                                                               | 100               | Temps complet            | 18             | A cristalliser  |
|                                             | 01/03/2020                    | 31/03/2020                          | Services CNR | CCAS DE           | Activité                                                               | 100               | Temps complet            | 13             | A cristalliser  |
|                                             | 01/02/2020                    | 29/02/2020                          | Services CNR | CCAS DE           | Activité                                                               | 100               | Temps complet            | 94             | A cristalliser  |
|                                             | 01/01/2020                    | 31/01/2020                          | Services CNR | CCAS DE           | Activité                                                               | 100               | Temps complet            | 15             | A cristalliser  |
|                                             | 01/01/2019                    | 31/12/2019                          | Services CNR | CCAS DE           | Activité                                                               | 100               | Temps complet            | 58             | Acristatiser    |
|                                             |                               | 21 (10 /0012                        | Services CNP | CCAS DE LINE BU   | Artivitá                                                               | 100               | Temps complet            | 51 million 101 | Acristalliser   |

#### Détail de la période installée pour avril

| Documents                             | 😰 Identifiant de l'                            | agent SEI                       | <u>ی</u> Civilité                                                            |                    |
|---------------------------------------|------------------------------------------------|---------------------------------|------------------------------------------------------------------------------|--------------------|
| Service carrière des agents<br>CNRACL | NR:175<br>N° de Contrat:18<br>BCR:03           |                                 | Nom d'usage :PO<br>Nom de famille :PO<br>Nom marital :<br>Prénom : SEBASTIEN |                    |
| Q Rechercher une carrière             |                                                |                                 |                                                                              |                    |
| & SEB                                 | Période précedente                             |                                 |                                                                              | Période suivante 🗲 |
|                                       |                                                | Période du 01/04/2020 au 30/    | 04/2020 Acristalliser Modifier                                               |                    |
|                                       |                                                |                                 |                                                                              |                    |
|                                       | Employeur d'origine :                          | CCAS DE                         | SIRET employeur d'origine :                                                  | 264                |
|                                       | Employeur d'affectation :                      | CCAS DE CONTRACTOR              | Siret employeur d'affectation :                                              | 264                |
|                                       | Qualité :                                      | Titulaire                       | Statut :                                                                     | Territorial        |
|                                       | Type d'agent :                                 | Cas général                     |                                                                              |                    |
|                                       | Catégorie d'emploi :                           | Sédentaire                      |                                                                              |                    |
|                                       | Position :                                     | Activité                        | Taux de rémuneration de la position :                                        | 100.00%            |
|                                       | Temps partiel pour raison thérapeutique :      | Non                             | Taux d'activité :                                                            | 100.00%            |
|                                       | Modalité d'exercice :                          | Temps complet                   |                                                                              |                    |
|                                       | Base mensuelle de points NBI :                 | 25                              |                                                                              |                    |
|                                       | Emploi grade :                                 | Attachés Territoriaux / Attaché |                                                                              |                    |
|                                       | Indice brut :                                  | 567                             |                                                                              |                    |
|                                       | Agent cotisant sur son indice brut d'origine : | Non                             |                                                                              |                    |
|                                       | Emploi de Sapeur Pompier Professionnel :       | Non                             |                                                                              |                    |
|                                       |                                                |                                 |                                                                              |                    |

# Dans « Consultation compte individuel Retraite CNRACL », visualisation du même CIR - détail période avril 2020 (cf. image n° 4)

| anjour<br>Ime Od<br>Se déconnecter         | 1 75 Consult | ation de                   | e compte       | e individuel       | retraite                |                       |                                       |                       |              |              |
|--------------------------------------------|--------------|----------------------------|----------------|--------------------|-------------------------|-----------------------|---------------------------------------|-----------------------|--------------|--------------|
|                                            | Carrière     | Bonificatio                | n Résult       | at                 | Dackate I Canicae valid | de l Sunthèse carriès | -                                     |                       |              | ≞ ?          |
| Ouvrir                                     | Consultate   | an d'una na                | riode de se    | ruleas elulis offi | unitte                  | es Oynarese carren    | <u>9</u>                              |                       |              |              |
| MAJ de compte individuel                   | Consultatio  | ni u une pe                | Date de de     | but : 01/04/2020   | Date de fin : 2004      | 2020                  |                                       |                       |              |              |
| retraite                                   |              |                            | Date de de     | DUL: 01/04/2020    | Date de fin : 30/04/    | 2020                  |                                       |                       |              |              |
| n Aide                                     |              | Emp                        | loyeur d'orig  | Ine : CCAS DE III  | (provident)             |                       | SIRET em                              | ployeur d'origine :   | 264          | DOG-00       |
| Consulter un compte<br>individuel retraite | SIR          | ET employe                 | eur d'affectat | ion : 264          | estate.                 | Employeur d'al        | flectation : CCAS I                   | DE CORNER-EDOC        |              |              |
| © COC RETRAITES                            |              |                            | Qua            | lite : Titulaire   |                         | Statut : Territorial  |                                       | Type d'agent :        | Cas généra   | d .          |
| Version 7.04.05                            |              |                            | Posit          | ion : Activité     |                         | 1                     | i aux de remunérat                    | ion de la position :  | 100,00%      |              |
| 14/10/2020                                 |              |                            | Temps          | partiel pour raiso | therapeutique 2 Non     |                       |                                       |                       |              |              |
|                                            |              | Mod                        | talité d'exerc | ICe : Temps comp   | let                     |                       |                                       | Taux d'activité :     | 100,00%      |              |
|                                            |              |                            |                |                    |                         |                       |                                       |                       |              |              |
|                                            |              | Cat                        | égorle d'emp   | olol : Sédentaire  |                         |                       |                                       |                       |              |              |
|                                            |              |                            | Emploi-gra     | ade : Attachés Ter | ritoriaux / Attaché     |                       |                                       | in the second summer. |              |              |
|                                            | 4.0          |                            | Indice b       | rut: 567           | 0.04                    |                       | Base mensue                           | elle de points NBI :  | 25,00        |              |
|                                            | Ag           | ent cousant<br>Emploi de S | sur son indi   | ler Professionnel  | 2 Non                   |                       |                                       |                       |              |              |
|                                            |              | Cilipioi de a              | apour romp     | er Professionner   | 2 Marti                 |                       | P                                     | riode cristallisée :  |              |              |
|                                            |              |                            |                |                    |                         |                       |                                       |                       |              |              |
|                                            | Synthèse d   | les service                | B CNRACL       |                    |                         |                       |                                       |                       |              |              |
|                                            | Début        | Fin                        | Service        | Catégorie          | Employeur               | Position              | Modalitê                              | Taux d'activité       | NBI SPP      | AS           |
|                                            | 21/01/2017   | 08/11/2017                 | Effectif       | A CCAS             | S DE = mil m            | ACT                   | Temps complet                         | 100,00 %              | 25,00        |              |
|                                            | 09/11/2017   | 10/11/2017                 | Effectif       | A CCAS             | S DE                    | CMO                   | Temps complet                         | 100,00 %              | 25,00        |              |
|                                            | 11/11/2017   | 30/11/2017                 | Effectif       | A CCAS             | S DE                    | ACT                   | Temps complet                         | 100,00 %              | 25,00        |              |
|                                            | 01/12/2017   | 31/12/2017                 | Effectif       | A CLAS             | S DE COMPANY            | ACT                   | Temps complet                         | 100,00 %              | 25,00        |              |
|                                            | 01/01/2018   | 31/12/2018                 | Effectif       | A CCAS             | DE                      | ACT                   | Temps complet                         | 100,00 %              | 25,00        |              |
|                                            | 01/01/2019   | 31/12/2019                 | Ellectif       | A COAS             |                         | ACT                   | Temps complet                         | 100,00 %              | 25,00        |              |
|                                            | 01/01/2020   | 31/01/2020                 | Effectif       | A COAS             |                         | ACT                   | Temps complet                         | 100,00 %              | 25,00        |              |
|                                            | 01/02/2020   | 29/02/2020                 | Effectif       | A CCAS             |                         | ACT                   | Temps complet                         | 100,00 %              | 25,00        |              |
|                                            | 01/03/2020   | 30/04/2020                 | Effectif       | A CCAS             |                         | ACT                   | Temps complet                         | 100,00 %              | 25,00        |              |
|                                            | 01/05/2020   | 31/05/2020                 | Effectif       | A CCAS             | S DE                    | ACT                   | Temps complet                         | 100,00 %              | 25,00        |              |
|                                            | 01/06/2020   | 30/06/2020                 | Effectif       | A CCAS             | S DE COM IL IN          | ACT                   | Temps complet                         | 100.00 %              | 25.00        |              |
|                                            | 01/07/2020   | 31/07/2020                 | Effectif       | A COAR             | DEALE                   | ACT                   | Temps complet                         | 100,00 %              | 25.00        |              |
|                                            | 01/08/2020   | 31/08/2020                 | Effectif       | A CCAS             | S DE                    | ACT                   | Temps complet                         | 100.00 %              | 25.00        |              |
|                                            | 01/09/2020   | 30/09/2020                 | Effectif       | A CCAS             | DE                      | ACT                   | Temps complet                         | 100.00 %              | 25.00        |              |
|                                            | ≪ ∢1,2       |                            |                |                    |                         |                       | · · · · · · · · · · · · · · · · · · · | Nombr                 | e total de p | erlodes : 35 |

Interne

#### 2.1 Service Gestion des anomalies carrière

Le nouveau service « Gestion des anomalies Carrière » permet la consultation et la mise à jour de l'ensemble des CIR des agents.

Les cotisations sont désormais stockées dans le « compte cotisations agent » qui sera prochainement consultable dans PEP's.

|                         | Contra Provi                                                                                                   | 🖂 Conta                                                                                                    | ct 🗘 Notifications 🖧 C. Soliveau 🗸 |
|-------------------------|----------------------------------------------------------------------------------------------------|----------------------------------------------------------------------------------------------------|------------------------------------|
| 🟠 Tableau de bord       |                                                                                                    | Tablesu de bord > Carrière                                                                                             |                                    |
| Thématiques             |                                                                                                    |                                                                                                    |                                    |
| 🗂 Carrière              | Comptes individuels retraite                                                                                   | Qualification des comptes individuels retraite CNRACL 🖈                                                                | Notifications                      |
| Droits à pension        | Consultation et mise à jour des comptes individuels retraite des<br>agents.                                    | Demande de fiabilisation, à la CNRACL, du compte individuel retraite<br>d'un agent sur pièces justificatives.          | Vous n'avez pas de notification.   |
| Cotisations             | CNRACL V Rcolder                                                                                               | Accider                                                                                                    |                                    |
| Déclarations            | Validations de périodes CNRACL 🕁                                                                               | Affiliation CNRACL                                                                                                    |                                    |
| Subventions / Aides     | Suivi des validations de périodes et demande d'échelonnement pour<br>le paiement des cotisations rétroactives. | Demande d'affiliation d'un nouvel agent.<br>Consultation des formulaires d'affiliation et des agents affiliés à la     |                                    |
| ••• Mes autres services | Accider                                                                                                    | CNRACL.                                                                                                    |                                    |
| Supports                |                                                                                                    |                                                                                                    |                                    |
| 🕑 Imprimés              | Mutation de masse partielle CNRACL                                                                             | Validation de titulaire sans droit Ircantec 🖈<br>Consultation de l'historique des transferts de droit d'un régime vers |                                    |
| II. Simulateurs         | simultanement.                                                                                                 | Fircantec et inversement.                                                                                              |                                    |
| Documents               | Cestion des anomalies carrières \$<br>Gestion des anomalies carrières CNRACL<br>Austor                         |                                                                                                    |                                    |

La recherche se fait à partir du NIR, avec ou sans la clé. La recherche par le nom de famille doit être complétée du prénom (activer les critères de recherche supplémentaires à partir de la flèche à droite du bouton rechercher).

| ← Retour                              |        | Rechercher la carrière d'un agent |                        |  |  |  |
|---------------------------------------|--------|-----------------------------------|------------------------|--|--|--|
| Documents                             |        |                                   | and a subgent          |  |  |  |
| Service carrière des agents<br>CNRACL | 265    | Nom de famille                    | Q Rechercher           |  |  |  |
| Q Rechercher une carrière             |        |                                   |                        |  |  |  |
| ← Retour                              |        |                                   |                        |  |  |  |
| Documents                             |        | Rechercher                        | la carrière d'un agent |  |  |  |
| Service carrière des agents           |        |                                   |                        |  |  |  |
| CNRACL                                | NIR    | Nom de famille                    | Q Rechercher           |  |  |  |
| Q Rechercher une carrière             | Prénom | Nom d'usage                       | Numéro de contrat      |  |  |  |
|                                       |        |                                   |                        |  |  |  |

Ce service permet de consulter l'intégralité de la carrière d'un agent. C'est désormais le moyen mis à votre disposition **pour corriger les périodes issues des déclarations DADS ou DSN détectées en anomalie (niveau 5).** En effet les périodes en anomalie présentes dans le CIR ne sont pas prises en compte dans les différents processus qui s'appuient sur la carrière (droit à l'information, simulation, liquidation, ...). Elles doivent au préalable être corrigées.

Aussi l'affichage par défaut présente uniquement les périodes de la carrière qui sont « En anomalie ». Pour disposer de l'intégralité de la carrière, il faut décocher la case « Filtrer sur périodes en anomalie » puis filtrer **Q** Filtrer

| La zone Nature permet de sélectionner le type de période à afficher : | Services CNR                     |
|-----------------------------------------------------------------------|----------------------------------|
|                                                                       | Services à l'Etat                |
|                                                                       | Services validés                 |
|                                                                       | Etudes supérieures rachetées     |
| Sélectionner le type de Services puis filtrer O Filtrer               | Etudes validées                  |
|                                                                       | Services militaires et assimilés |
|                                                                       |                                  |

# Exemple d'un CIR sans période en anomalie

|                                       | 🖸 Contact 🗘 Notifications 🤌 C. Soliveau 🕶                                                                                                    |
|---------------------------------------|----------------------------------------------------------------------------------------------------|
| ← Retour                              | <u>Rechercher Carriere</u> > Carriere n <sup>3</sup> 18A99MAM                                                                                  |
| Documents                             |                                                                                                    |
| Service carrière des agents<br>CNRACL | Identifiant de l'agent CA     Nom d'usage :10     Nom d'usage :10     Nom de famille :5A     Nom de famille :5A     SCR :02     Nom marità :10 |
| Q Rechercher une carrière             | Prénom : CATHERINE                                                                                                    |
| 2 CATH                                | Début: Fin: Nature: Filter sur périodes en anomalie<br>JJ/MM/AAAA JJ/MM/AAAA JJ/MM/AAAA                                                        |
|                                       | Tout séléctionner                                                                                                    |
|                                       | Début 🗸 Fin 🗘 Nature 🗘 Emp. Origine 🡌 Position 🗘 Taux 🏠 Modalité 🗘 N <sup>o</sup> Dossier 🗘 Etat 🗘                                             |
|                                       | Aucune ligne à afficher                                                                                                    |

# Exemple d'un CIR sans période en anomalie (après avoir décoché la case « Filtrer sur période en anomalie »)

|                                     |                         | anges.        |                                |                |              |                        |                                                                      |                                                                                                    |         | Contact (               | ) Notification | s 🖉 C. Soliveau |
|-------------------------------------|-------------------------|---------------|--------------------------------|----------------|--------------|------------------------|----------------------------------------------------------------------|----------------------------------------------------------------------------------------------------|---------|-------------------------|----------------|-----------------|
| Retour                              |                         |               |                                |                | Rec          | cherche Carriere > Car | rriere nº 1EA99MA                                                    | N                                                                                                    |         |                         |                | Fermer 🗙        |
| Documents                           |                         |               | lentifiant de                  | l'agent CA     | The Review B |                        |                                                                      | ع Civilit                                                                                                    | é       |                         |                |                 |
| ervice carrière des agents<br>NRACL | Tout séléctionner       | NIR:270       | nda orađ<br>Biodrifikacija<br> | 698            |              | No<br>No<br>Pri        | om d'usage :TC<br>om de famille :<br>om marital :TO<br>énom : CATHEI | Real and a second second second second second second second second second second second second second second s |         |                         |                |                 |
| Rechercher une carrière             |                         |               |                                |                |              |                        | -                                                                    | -                                                                                                    |         |                         |                |                 |
| CAT DO DO DO DO DO                  | Début:                  | Fi            | JJ/MM/AAAA                     |                | Nature:      |                        |                                                                      | Filtrer sur périodes                                                                                           | en anon | nalie                   | 0 muer         | ×               |
|                                     | Tout séléctio     Début | Fin ^         | Nature ^                       | Emp. Origina ^ |              |                        |                                                                      | Position A                                                                                                    | Taux    | Nº Page :               | Page 1s        | ur4             |
|                                     | 01/07/202               | 51/07/2020    | Services CNR                   | compare v      |              |                        | _                                                                    | activitá                                                                                                    | 80      | Temos partiel surrotisé | ******         | Acristalliser   |
|                                     | 03/06/202               | 20 30/06/2020 | Services CNR                   |                |              |                        |                                                                      | Activité                                                                                                    | 80      | Temps partiel surcotisé | 29             | Acristalliser   |
|                                     | 02/06/202               | 0 02/06/2020  | Services CNR                   | -              |              |                        |                                                                      | Congé maladie ordinaire                                                                                        | 80      | Temps partiel surcotisé | 29             | Acristalliser   |
|                                     | 01/06/202               | 01/08/2020    | Services CNR                   | -              |              | -                      |                                                                      | Activité                                                                                                    | 80      | Temps partiel surcotisé | 29             | A cristalliser  |
|                                     | 01/04/202               | 30/04/2020    | Services CNR                   | -              |              | -                      | -                                                                    | Activité                                                                                                    | 80      | Temps partiel surcotisé | 19             | A cristalliser  |
|                                     | 23/03/202               | 31/03/2020    | Services CNR                   |                |              |                        |                                                                      | Activité                                                                                                    | 80      | Temps partiel surcotisé | 19             | A cristalliser  |
|                                     | 16/03/202               | 22/03/2020    | Services CNR                   | -              |              |                        |                                                                      | Congé maladie ordinaire                                                                                        | 80      | Temps partiel surcotisé | 19             | A cristalliser  |
|                                     | 01/03/202               | 15/03/2020    | Services CNR                   | 1000           | anness       | 1014.00                | 1,7798                                                               | Activité                                                                                                    | 80      | Temps partiel surcotisé | 19             | A cristalliser  |
|                                     | 01/02/203               | 29/02/2020    | Services CNR                   |                |              | -                      | -                                                                    | Activité                                                                                                    | 80      | Temps partiel surcotisé | 77             | A cristalliser  |
|                                     | 29/01/202               | 31/01/2020    | Services CNR                   | and and a      |              | and load with a        |                                                                      | Activité                                                                                                    | 80      | Temps partiel surcotisé | 77             | A cristalliser  |

Lignes par page : 10 -

\_\_\_\_\_

### Exemple d'un CIR avec période en anomalie

|                                       | A good right                                                                                                    | 🖸 Contact 🗘 Notifications 🖧 C. Soliveau 🕶 |
|---------------------------------------|----------------------------------------------------------------------------------------------------|-------------------------------------------|
| ← Retour                              | Becherche Carriere > Carriere nº 34009/YH                                                                                                    | Fermer X                                  |
| Documents                             | Identifiant de l'agent FL                                                                                                    |                                           |
| Service carrière des agents<br>CNRACL | Nici 27 dem         Non d' Laig de 1           N° de Contrat 1.14         Non de familie rif           Test silutions         D           D         (b)           E         G |                                           |
| Q Rechercher une carrière             |                                                                                                    |                                           |
|                                       | Début: Fin: Nature: Fifther sur périodes en anom.<br>IJ/MU/AAA IJ/MU/AAA Type d'anomalie:                                                                                     | alie Q Filtrer X                          |
|                                       |                                                                                                    | -                                         |
|                                       |                                                                                                    | N*Page: Page1sur1 > + COL*                |
|                                       | Debut O Fin C Nature C Emp. Ungine C Poston C                                                                                                    |                                           |
|                                       | 01/07/2020 Services CNR Activité                                                                                                    | SS En anomaue                             |
|                                       | 01/06/2020 Services CNR Activité                                                                                                    | 23 Chanomaue                              |
|                                       | 01/04/2020 50/04/2020 Services CNR Activité                                                                                                    | 19 En anomaue                             |
|                                       | 01/05/2020 31/05/2020 Services CNR Activité                                                                                                    | 19 En anomase                             |
|                                       | 21/02/2020 29/02/2020 Services CNR Add/tde                                                                                                    | 19 En anomalie                            |
|                                       | 01/02/2020 20/02/2020 Services CNR Activité                                                                                                    | 19 En enomalie                            |
|                                       | 01/01/2020 31/01/2020 Services CNR Activité                                                                                                    | 29 En anomalie                            |
|                                       | Lignes par page :                                                                                                    |                                           |

Il est possible de créer une période, de dupliquer une période existante, de modifier ou supprimer une période.

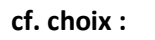

| <b>D</b> ][ | G | = | $\boxtimes$ |
|-------------|---|---|-------------|
|-------------|---|---|-------------|

En cliquant sur la date début, vous accédez au détail de la période :

Tout séléctionner

| Documents                             | 🗈 Identifiant de l'a                           | gent CAT                                   |                      | <u>&amp;</u> Civilité                                                          |                       |                    |
|---------------------------------------|------------------------------------------------|--------------------------------------------|----------------------|--------------------------------------------------------------------------------|-----------------------|--------------------|
| Service carrière des agents<br>CNRACL | NIR : 2700<br>N° de Contrat : 184<br>BCR : 027 | E. Nom d'u<br>E. Nom de<br>Nom ma<br>Préna |                      | Nom d'usage :TO<br>Nom de famille :SA<br>Nom marital :TO<br>Prénom : CATHERINE |                       |                    |
| Q Rechercher une carrière             |                                                |                                            |                      |                                                                                |                       |                    |
|                                       |                                                |                                            |                      |                                                                                |                       | Période suivante > |
|                                       |                                                | Période du 01/01/2020 au 26/01/2020        | A cristalliser       | Modifier                                                                       |                       |                    |
|                                       |                                                |                                            |                      |                                                                                |                       |                    |
|                                       | Employeur d'origine :                          | Long and the second                        |                      | SIRET employeur d'origine :                                                    | 267000000000000000000 |                    |
|                                       | Employeur d'affectation :                      | 1.710                                      |                      | Siret employeur d'affectation :                                                | 267                   |                    |
|                                       | Qualité :                                      | Titulaire                                  |                      | Statut :                                                                       | Hospitalier           |                    |
|                                       | Type d'agent :                                 | Cas général                                |                      |                                                                                |                       |                    |
|                                       | Catégorie d'emploi :                           | Active                                     |                      |                                                                                |                       |                    |
|                                       | Position :                                     | Activité                                   |                      | Taux de rémuneration de la position :                                          | 100.00%               |                    |
|                                       | Temps partiel pour raison thérapeutique :      | Non                                        |                      | Taux d'activité :                                                              | 80.00%                |                    |
|                                       | Modalité d'exercice :                          | Temps partiel surcotisé                    |                      |                                                                                |                       |                    |
|                                       | Base mensuelle de points NBI :                 |                                            |                      |                                                                                |                       |                    |
|                                       | Emploi grade :                                 | Aide-soignant                              |                      |                                                                                |                       |                    |
|                                       | Indice brut :                                  | 381                                        |                      |                                                                                |                       |                    |
|                                       | Agent cotisant sur son indice brut d'origine : | Non                                        |                      |                                                                                |                       |                    |
|                                       | Aide-soignant :                                | Oui                                        |                      |                                                                                |                       |                    |
|                                       | L                                              |                                            |                      |                                                                                |                       |                    |
| ٩                                     | ualification :                                 |                                            |                      |                                                                                |                       |                    |
|                                       | Système Gestionnaire<br>Constitution : 🗸 🗸     | Liquidation :                              | Système Gestionnaire | Durée d'assurance :                                                            | Système Gestionna     | ire                |

Pour une période en anomalie, le libellé de l'anomalie est indiqué.

| Documents Service carrière des agents CNRACL | Lidentifiant<br>NR: 2700                          | de l'agent FL                                   | Civilité<br>Nom d'usage #A            |                     |
|----------------------------------------------|---------------------------------------------------|-------------------------------------------------|---------------------------------------|---------------------|
| Q Rechercher une carrière                    |                                                   |                                                 |                                       |                     |
|                                              |                                                   |                                                 |                                       |                     |
| & FL4_1                                      | ▲ 1 anomalie(s) identifiée(s) sur la période      |                                                 |                                       |                     |
|                                              | на антиские, са планите о енестно как енедателно. |                                                 |                                       |                     |
|                                              |                                                   | Période du 01/07/2020 au 31/07/2020 En anomalie | Modifier                              |                     |
|                                              |                                                   |                                                 |                                       |                     |
|                                              | Employeur d'origine :                             |                                                 | SIRET employeur d'origine :           | 2670000000000000000 |
|                                              | Employeur d'affectation :                         |                                                 | Siret employeur d'affectation :       | 267.00              |
|                                              | Qualité :                                         | Titulaire                                       | Statut :                              | Hospitalier         |
|                                              | Type d'agent :                                    | Cas général                                     |                                       |                     |
|                                              | Catégorie d'emploi :                              | Sédentaire                                      |                                       |                     |
|                                              | Position :                                        | Activité                                        | Taux de rémuneration de la position : | 100.00%             |
|                                              | Temps partiel pour raison thérapeutique :         | Non                                             | Taux d'activité :                     | 0.00%               |
|                                              | Modalité d'exercice :                             |                                                 |                                       |                     |
|                                              | Base mensuelle de points NBI :                    |                                                 |                                       |                     |
|                                              | Emploi grade :                                    | Cadre unité soins activités paraméd             |                                       |                     |
|                                              | Indice brut :                                     | 710                                             |                                       |                     |
|                                              | Agent cotisant sur son indice brut d'origine :    | Non                                             |                                       |                     |
|                                              | Aide-soignant :                                   | Non                                             |                                       |                     |
|                                              |                                                   |                                                 |                                       |                     |

# Vous pouvez modifier/corriger une période (« à cristalliser » ou « en anomalie ») en cliquant sur :

| Constanting<br>Constanting<br>Consta | 🖸 Contact 🗘 Hotifications 🖧 C Solivesu •                                      |
|----------------------------------------------------------------------------------------------------|-------------------------------------------------------------------------------|
| ← Retour                                                                                                    | Bacharaka Garriera > Cardina at 1980/071 > Crastion période                   |
| Documents                                                                                                    | correction à une periode                                                      |
|                                                                                                    | Date de début : * 2000-07-01 Date de fin : * 2000-07-01                       |
| CNRACL                                                                                                    | Employeur d'origine : SIRET employeur d'origine : 28750045200524              |
| Q Rechercher une carrière                                                                                                    | Détachement Cholair type détachement                                          |
| & CAT                                                                                                    |                                                                               |
| & PA                                                                                                    | Qualité " Trbulaire - Statut : " Hospitalier - Type d'agent : " Cas général - |
|                                                                                                    | Calégorie d'emploi :* Sédentaire -                                            |
|                                                                                                    | Position : Activité _ Taux de rém, de la position : 300 Aide-soignant :       |
|                                                                                                    | Temps partiel pour raison thérapeutique : 🗆                                   |
|                                                                                                    | Modalité d'exercice :* Taux d'activité : 100                                  |
|                                                                                                    | Emploi grade : Cadre unhi soine activités per                                 |
|                                                                                                    | Indice brut : 710 Base mensuelle de points NBI :                              |
|                                                                                                    |                                                                               |
|                                                                                                    | Abandonner la modification 📣 Modifier la période 🥒                            |

Une fois la correction effectuée, la période est à cristalliser :

| pep.                                  |               | and stops                                     |                                         |                |                       |                                                                           |                                                |            | 🖾 Conta        | et 🗘 Nodif   | lications 🔏 C. Soliveau 🕶 |
|---------------------------------------|---------------|-----------------------------------------------|-----------------------------------------|----------------|-----------------------|---------------------------------------------------------------------------|------------------------------------------------|------------|----------------|--------------|---------------------------|
| ← Ratour                              |               |                                               |                                         |                | Eachers               | te Carriere + Carriere nº 14809V/                                         | м                                              |            |                |              | Fermer X                  |
| Documents                             |               |                                               | 🔛 Identifiant                           | de l'agent FL  | Contraction in the    |                                                                           | ≳ Civili                                       | té         |                |              |                           |
| Service carrière des agents<br>CNRACL |               | NIR : 2760<br>N° de Contrat : 1A<br>BCR : 019 | 64.094<br>1999 44<br>1999 44<br>1994 49 | 88             |                       | Nom d'usage :FA<br>Nom de famille :FA<br>Nom marital :<br>Prénom : FLAVIE | A Trans in colors in<br>the Trans in colors in |            |                |              |                           |
| Q Rechercher une carrière             |               |                                               |                                         |                |                       |                                                                           |                                                |            |                |              |                           |
| & CATURA CHARLES AND                  | Début:        | 6                                             |                                         |                | Nature:               |                                                                           | Filtrer sur périodes                           | n anomalie |                | Q, Fill      | trer 🗙                    |
| & RAIN THE REPORT                     | (mm           |                                               |                                         |                |                       |                                                                           |                                                |            |                |              |                           |
|                                       | Tout séléctio |                                               |                                         |                |                       |                                                                           |                                                |            |                | N" Page : S  | Page1sur3 > +/- COL *     |
|                                       |               |                                               |                                         |                |                       |                                                                           |                                                |            |                |              |                           |
|                                       | Début 🗸       | Fin Q                                         | Nature 🗘                                | Emp. Origine 🗘 |                       |                                                                           | Position 0                                     | Taux 🗘     | Modalité 🗘     | N" Dossier 🗘 | Etest ©                   |
|                                       | 01/07/203     | 51,07/2020                                    | Services CNR                            | and the second | LA TRACTOR            | 0.751210                                                                  | Activité                                       | 100        | Temps complet  |              | Acristalliser             |
|                                       | 01/06/202     | 50/06/2020                                    | Services CNR                            | And in case of | and the subscription  | 0.751710                                                                  | Activité                                       |            |                | 2000         | En anomalie               |
|                                       | 01/04/203     | 30/04/2020                                    | Services CNR                            | 100.00         | and the second second | 0.75.276                                                                  | Activité                                       |            |                | alling       | En anomalie               |
|                                       | 01/03/202     | 51,03/2020                                    | Services CNR                            | and so in      | and the state of the  | designed the                                                              | Activité                                       |            |                | allin        | En anomalie               |
|                                       | 21/02/200     | 29/02/2020                                    | Services CNR                            | -              |                       | distant inter                                                             | Activité                                       |            |                | 1            | En anomalie               |
|                                       | 01/02/200     | 20/02/2020                                    | Services OVR                            | distant in     | the Party of the      | and the second second                                                     | Activité                                       |            |                | 1            | En anomalie               |
|                                       | 01/01/202     | 31,01/2020                                    | Services CNR                            | -              |                       | A.14.246                                                                  | Activité                                       |            |                | 2            | En anomalie               |
|                                       | 18/02/201     | 31/12/2019                                    | Services OVR                            | -              |                       |                                                                           | Activité                                       | 100        | Temps complet  | 5            | Acristalliser             |
|                                       | 01/01/201     | 19 17/02/2019                                 | Services CNR                            | -              |                       | tion in the local data                                                    | Activité                                       | 100        | Temps complet  | 5            | Acristalliser             |
|                                       | 01/01/201     | 31/12/2018                                    | Services OVR                            |                |                       |                                                                           | Activité                                       | 100        | Temps compilet | 2            | Acristalliser             |
|                                       | 01/02/201     | 31/12/2017                                    | Services CNR                            | -              |                       |                                                                           | Activité                                       | 200        | Temps complet  | 4            | Acristalliser             |
|                                       | 01/01/201     | 31,01/2017                                    | Services OVR                            | -              |                       |                                                                           | Activité                                       | 200        | Temps complet  | 4            | Acristalliser             |
|                                       | 01/01/201     | 16 51/12/2018                                 | Services CNR                            | -              |                       |                                                                           | Activité                                       | \$90       | Temps complet  | 5            | Acristalliser             |

# Vous pouvez dupliquer une période à condition qu'elle ne soit pas « En anomalie » :

| pep:                                                                                                    |                                              | a segure.                           |                              |                                                   |                                        | 🖸 Contect           |                         | D C Soliveau V        |
|----------------------------------------------------------------------------------------------------|----------------------------------------------|-------------------------------------|------------------------------|---------------------------------------------------|----------------------------------------|---------------------|-------------------------|-----------------------|
| 🔶 Retour                                                                                                    |                                              |                                     | Bech                         | erche Carriere > Carriere n° 180                  | 41LPM                                  |                     |                         | Fermer X              |
| Documents                                                                                                    |                                              | 🔝 Identifiant de                    | l'agent MO                   |                                                   | <u>ع</u> Civilité                      |                     |                         |                       |
| Service carrière des agents                                                                                    | NII<br>N <sup>a</sup><br>BC                  | R : 29:<br>de Contrat : 18          |                              | Nom d'usage :F<br>Nom de famille<br>Nom marital : | A<br>:FA'                              |                     |                         |                       |
| Q Rechercher une carrière                                                                                      |                                              |                                     |                              | Prénom : MORG                                     | ANE                                    |                     |                         |                       |
|                                                                                                    | Début:                                       | Fin:                                | Natures                      |                                                   | Filtrer sur périodes en anomali        | e                   | Q Filtrer X             |                       |
|                                                                                                    | 20/100/0000                                  |                                     |                              |                                                   |                                        | ٣                   |                         |                       |
| A MARTINE MARTIN                                                                                               | Vous ne pouvez pas     I periode sélectionne | é                                   | tant une anomalie            |                                                   |                                        | N* Page             | : Pageisuri             | ×<br>+/- COL =        |
| & suited the same                                                                                              | Dibut                                        | En A Natura A Fan                   |                              |                                                   | Ducilian A                             | Taur & Madellel &   | Mill Descript & Elect & |                       |
| & Phile, The Exercise                                                                                          | 01/07/2020                                   | 31/07/2020 Services CNR             |                              |                                                   | Disponibilité convenences personnelles | 100 Temps comple    | 1 3 En 1                | nomalie               |
| & MA                                                                                                    | 01/06/2020                                   | 30/08/2020 Services CNR             |                              |                                                   | Disponibilité convenences personnelles | 100 Temps comple    | a a Ene                 | nomalie               |
|                                                                                                    | 01/04/2020                                   | 30/04/2020 Services CNR             |                              |                                                   | Disponibilité convenances personnelles | 100 Temps comple    | t game Ene              | nomalie               |
|                                                                                                    | 01/03/2020                                   | 31/03/2020 Services CNR 1           |                              |                                                   | Disponibilité convenances personnelles | 100 Temps comple    | t game Ene              | nomalie               |
|                                                                                                    | 01/01/2020                                   | 31/01/2020 Services CNR             |                              |                                                   | Disponibilité convenences personnelles | 100 Temps comple    | t a Ene                 | nomalie               |
|                                                                                                    |                                              |                                     |                              |                                                   |                                        |                     |                         |                       |
| Peps                                                                                                    | ALC: NOT                                     |                                     |                              |                                                   |                                        | 🖸 Cont              | act 🗘 Notifications     | 🔏 C. Soliveau 👻       |
| ← Retour                                                                                                    |                                              |                                     | Recherche                    | e Carriere > Carriere nº 18041U                   | 2 <u>M</u> → Creation période          |                     |                         |                       |
| Documenta                                                                                                    |                                              |                                     | Dup                          | olication d'un                                    | e période                              |                     |                         |                       |
| Service carrière des agents<br>CNRACL                                                                          | Date de                                      | e début : •                         | Date de fin : * 2020-07-31   |                                                   | SIRET employeur d'origine : 267        | 50045200524         |                         |                       |
| Q Rechercher une carrière                                                                                      | Détach                                       | ement : Choisir type détachement    |                              |                                                   | ]                                      |                     |                         |                       |
| & CALLS, "He is harmon                                                                                         |                                              |                                     | -                            |                                                   | -                                      |                     |                         |                       |
| & RADO HISTORY                                                                                                 | Qualité                                      | Titulaire                           | - Statut: Hospitalier        | - Тури                                            | d'agent : * Cas général                | *                   |                         |                       |
| and a second second second second second second second second second second second second second second second | Catégo                                       | rie d'emploi : * Sédentaire         | *-                           |                                                   |                                        |                     |                         |                       |
| & SYLVER THE REAL                                                                                              | Position                                     | n:* Disponibilité convenances pe    | sonnelles                    | - Tau                                             | t de rém. de la position : 0 Aide-s    | oignant : 🗆         |                         |                       |
| & CHILD, MILE SUPPLY                                                                                           | Temps                                        | partiel pour raison thérapeutique : | 3                            |                                                   | Taux diasti                            | 44.                 |                         |                       |
| & MARINE STREET                                                                                                |                                              | Choisir une moda                    | ite                          |                                                   | -                                      | 100                 |                         |                       |
|                                                                                                    | Indice b                                     | brut:* 461                          |                              |                                                   |                                        |                     |                         |                       |
|                                                                                                    |                                              |                                     | Aband                        | donner la création 🔶 🛛 🔳                          | egistrer la période +                  |                     |                         |                       |
|                                                                                                    |                                              |                                     |                              |                                                   |                                        |                     |                         |                       |
| L. Batour                                                                                                    |                                              |                                     |                              | Recherche Carriere                                | Carriere n* 18041LPM                   |                     |                         | Fermer                |
| Documents                                                                                                    |                                              |                                     |                              |                                                   |                                        |                     |                         |                       |
|                                                                                                    |                                              | NIR : 292                           | fiant de l'agent MO          |                                                   | fom d'usage :FA                        | <u>e</u> Civilité   |                         |                       |
| Service carrière des agents<br>CNRACL                                                                          |                                              | N° de Contrat : 18<br>BCR : 03P     | 4288                         |                                                   | tom de famille :FA                     |                     |                         |                       |
| Q Rechercher une carrière                                                                                      |                                              |                                     |                              |                                                   | TEIGHT MORGANE                         |                     |                         |                       |
| A CANADA THE R SUMMER                                                                                          | Début:                                       | Fin:                                | Nature:                      |                                                   | Filtrer sur p                          | ériodes en anomalie | 1                       | Q Filtrer             |
| & PAIN/Institution                                                                                             |                                              |                                     |                              |                                                   |                                        |                     |                         |                       |
| A 1920 (1920)                                                                                                  | Tout séléct                                  |                                     | )                            |                                                   |                                        |                     | Nº Page :               | < Page1sur1 > +/-COL* |
| & STUDE," HE R MAN                                                                                             | Début 🗸                                      | Fin () Nature ()                    | Emp. Origine 🛟               |                                                   | Position 🗘                             | Teur                | C Modalité C            | N° Dossier 🗘 Etat 🗘   |
| & CHAIN, THE R MITH                                                                                            | 01/08/20                                     | 020 31/08/2020 Services C           | R                            |                                                   | Disponibilité convenance               | es personnelles 10  | ) Temps complet         | Acristalliser         |
|                                                                                                    | 01/07/20                                     | 020 31/07/2020 Services C           | R                            |                                                   | Disponibilité convenance               | es personnelles 10  | ) Temps complet         | Acristalliser         |
|                                                                                                    | 01/06/20                                     | 020 30/06/2020 Services C           | R                            |                                                   | Disponibilité convenenc                | es personnelles 10  | ) Temps complet         | En anomalie           |
|                                                                                                    | 01/04/20                                     | 020 30/04/2020 Services Cl          | R RECEIPTER AND PROPERTY AND |                                                   | Disponibilité convenenc                | es personnelles 10  | ) Temps complet         | En anomalie           |
|                                                                                                    | 01/03/20                                     | 020 31/03/2020 Services C           |                              |                                                   | Disponibilité convenenc                | es personnelles 10  | Temps complet           | En anomalie           |
|                                                                                                    | 01/02/20                                     | 220 31/01/2020 Services Cl          | R                            | and a real                                        | Disponibilité convenence               | es personnelles 10  | ) Temps complet         | En anomalie           |
|                                                                                                    | 01/12/20                                     | 019 31/12/2019 Services C           | R and birthead               | and a freed                                       | Disponibilité convenenc                | es personnelles 10  | ) Temps complet         | Acristalliser         |
|                                                                                                    | 12/09/20                                     | 019 30/11/2019 Services C           | R and a second second        | and a find                                        | Disponibilité convenenc                | es personnelles 10  | ) Temps complet         | Acristalliser         |
|                                                                                                    | 01/01/20                                     | 019 11/09/2019 Services C           | R                            |                                                   | Activité                               | 10                  | Temps complet           | Acristalliser         |
|                                                                                                    | 01/01/20                                     | 018 31/12/2018 Services C           |                              | -                                                 | Activité                               | 10                  | 0 Temps complet         | Acristalliser         |

Fermer

Interne

#### 2.2 Service Gestion des anomalies carrière

#### Le service « Comptes individuels retraite » qui permet la consultation et la mise à jour du CIR a été adapté :

• L'accès au CIR permet désormais de visualiser les périodes déclarées, dès lors que la déclaration agent n'est pas en anomalie d'identification, même si la période présente des anomalies de niveau 5.

Ceci concerne :

- o les périodes issues des déclarations DADS traitées à partir du 19/10/2020
- les périodes issues des déclarations DSN

# A noter que les périodes des DADS traitées avant le 19/10/2020 et présentant une anomalie de période (niveau 5) n'ont pas été intégrées dans les CIR.

Si une anomalie de niveau 5 est détectée sur la période, elle est présentée en italique avec un pictogramme. Cette période doit être corrigée pour être prise en compte dans les processus utilisant le CIR (qualification, DAI, liquidation...).

Cf. illustrations ci-dessous

 Désormais seules les données administratives peuvent être amendées (ajout, suppression, modification) selon les règles précédemment en vigueur.

L'onglet cotisations n'est plus accessible à partir de ce service. Un nouveau service, permettra prochainement d'accéder au « compte cotisations agent ».

| Se déconnecter              | 1<br>Consultation                                                                                                    | n de compte                                                                                                    | individ                                           | uel retraite                                                                                                    |                                                                                                    |                                                                                                    |                                                                                                    |                    |  |  |  |
|-----------------------------|----------------------------------------------------------------------------------------------------|----------------------------------------------------------------------------------------------------|---------------------------------------------------|----------------------------------------------------------------------------------------------------|----------------------------------------------------------------------------------------------------|----------------------------------------------------------------------------------------------------|----------------------------------------------------------------------------------------------------|--------------------|--|--|--|
|                             | Carrière Boni                                                                                                    | fication Résulta                                                                                                    | at                                                |                                                                                                    |                                                                                                    |                                                                                                    |                                                                                                    | 80                 |  |  |  |
| Quarir                      | Services CNR   S                                                                                                    | ervices Etat   Sen                                                                                                    | vices militai                                     | res   Rachats   Services validé                                                                                                    | <u>s I Synthèse carrière</u>                                                                                                    |                                                                                                    |                                                                                                    |                    |  |  |  |
| Contin                      | Consultation d'un                                                                                                    | ne période de ser                                                                                                    | vices civil                                       | s effectifs                                                                                                    |                                                                                                    |                                                                                                    |                                                                                                    |                    |  |  |  |
| AJ de compte individuel     |                                                                                                    | Date de dét                                                                                                    | ut: 01/02/2                                       | 020 Date de fin : 29/02/2                                                                                                    | 020                                                                                                    |                                                                                                    |                                                                                                    |                    |  |  |  |
| traite                      |                                                                                                    | Date de det                                                                                                    | AL. 010222                                        | 020 Date de Im . 25/02/2                                                                                                    | 020                                                                                                    |                                                                                                    |                                                                                                    |                    |  |  |  |
| ie                          |                                                                                                    | Employeur d'origi                                                                                                    | ne : COMM                                         | UNE                                                                                                    | 1 C                                                                                                    | SIRET emp                                                                                                    | ploveur d'origine : 21                                                                                                    | Contraction of the |  |  |  |
|                             | SIRET employeur d'affectation : 21×                                                                                                    |                                                                                                    |                                                   |                                                                                                    | Employeur d'affectation : COMMUNE (                                                                                                    |                                                                                                    |                                                                                                    |                    |  |  |  |
| ividuel retraite            |                                                                                                    |                                                                                                    |                                                   |                                                                                                    |                                                                                                    |                                                                                                    |                                                                                                    |                    |  |  |  |
| and and the addition of the | Qualité : Titulaire                                                                                                    |                                                                                                    |                                                   |                                                                                                    | Statut : Territorial                                                                                                    |                                                                                                    | Type d'agent : Cas ge                                                                                                    | énéral             |  |  |  |
| © CDC RETRAITES             | Position : Activité                                                                                                    |                                                                                                    |                                                   |                                                                                                    | т                                                                                                    | aux de rémunération                                                                                                    | on de la position : 100,00                                                                                                    | 0%                 |  |  |  |
| Version 7.04.05             |                                                                                                    |                                                                                                    |                                                   |                                                                                                    |                                                                                                    |                                                                                                    |                                                                                                    |                    |  |  |  |
| 14/10/2020                  |                                                                                                    | Temps p                                                                                                    | artiel pour                                       | alson thérapeutique ? Non                                                                                                    |                                                                                                    |                                                                                                    |                                                                                                    |                    |  |  |  |
|                             |                                                                                                    | Modalité d'exerci                                                                                                    | Ice : Temps                                       | complet                                                                                                    | Taux d'activité : 100,00%                                                                                                    |                                                                                                    |                                                                                                    |                    |  |  |  |
|                             |                                                                                                    |                                                                                                    |                                                   |                                                                                                    |                                                                                                    |                                                                                                    |                                                                                                    |                    |  |  |  |
|                             |                                                                                                    | Catégorie d'emp                                                                                                    | lol :                                             |                                                                                                    |                                                                                                    |                                                                                                    |                                                                                                    |                    |  |  |  |
|                             |                                                                                                    | Emplol-gra                                                                                                    | de : Adjoint                                      | technique territorial                                                                                                    |                                                                                                    |                                                                                                    |                                                                                                    |                    |  |  |  |
|                             |                                                                                                    | Indice bi                                                                                                    | rut : 365                                         |                                                                                                    |                                                                                                    | Base mensuelle de points NBI :                                                                                                    |                                                                                                    |                    |  |  |  |
|                             | Agent col                                                                                                    | Agent cotisant sur son Indice brut d'origine ? Non                                                                                                    |                                                   |                                                                                                    |                                                                                                    |                                                                                                    |                                                                                                    |                    |  |  |  |
|                             | Emploi de Sapeur Pompier Professionnel ? Non                                                                                                    |                                                                                                    |                                                   |                                                                                                    |                                                                                                    |                                                                                                    |                                                                                                    |                    |  |  |  |
|                             |                                                                                                    |                                                                                                    |                                                   |                                                                                                    |                                                                                                    | Pè                                                                                                    | riode cristallisée : 📃                                                                                                    |                    |  |  |  |
|                             | Synthèse des ser                                                                                                    | rvices CNRACL                                                                                                    |                                                   |                                                                                                    |                                                                                                    | Pê                                                                                                    | riode cristallisée : 📃                                                                                                    |                    |  |  |  |
|                             | Synthèse des ser<br>Debut                                                                                                    | rvices CNRACL<br>Fin Service                                                                                                    | Catégorie                                         | e Employeur                                                                                                    | Position                                                                                                    | Pe<br>Modalite                                                                                                    | riode cristallisée : 📃<br>Taux d'activité NBI                                                                                                    | SPP AS             |  |  |  |
|                             | Synthèse des ser<br>Debut 8<br>23/07/2018 29/0                                                                                                    | rvices CNRACL<br>Fin Service<br>7/2018 Effectif                                                                                                    | Categorie<br>A                                    | COMMUNE DE                                                                                                    | Position                                                                                                    | Pér<br>Modalité<br>Temps complet                                                                                                    | riode cristallisée :<br>Taux d'activité NBI<br>100,00 %                                                                                                    | SPP AS             |  |  |  |
|                             | Synthèse des ser<br>Debut 8<br>23/07/2018 29/0<br>30/07/2018 09/0                                                                                                    | rvices CNRACL<br>Fin Service<br>7/2018 Effectif<br>8/2018 Effectif                                                                                                    | Catègorie<br>A<br>A                               | COMMUNE DE                                                                                                    | Position<br>CMO<br>ACT                                                                                                    | Pé<br>Modalité<br>Temps complet<br>Temps complet                                                                                                    | Taux d'activité NBI<br>100,00 %<br>100,00 %                                                                                                    | SPP AS             |  |  |  |
|                             | Synthèse des ser<br>Debut P<br>23/07/2018 29/0<br>30/07/2018 09/0<br>10/08/2018 31/0                                                                                                    | rvices CNRACL<br>Fin Service<br>7/2018 Effectif<br>8/2018 Effectif<br>8/2018 Effectif                                                                                                    | Categoria<br>A<br>A                               | COMMUNE DE<br>COMMUNE DE<br>COMMUNE DE                                                                                                    | Position<br>CMO<br>ACT<br>CMO                                                                                                    | Pér<br>Modalité<br>Temps complet<br>Temps complet<br>Temps complet                                                                                                    | riode cristallisée :<br>Taux d'activité NBI<br>100,00 %<br>100,00 %<br>100,00 %                                                                                                    | SPP AS             |  |  |  |
|                             | Synthèse des ser<br>Debut P<br>23/07/2018 29/0<br>30/07/2018 09/0<br>10/08/2018 31/0<br>01/09/2018 02/0                                                                                                    | rvices CNRACL<br>Fin Service<br>7/2018 Effectif<br>8/2018 Effectif<br>8/2018 Effectif<br>9/2018 Effectif                                                                                                    | Categoria<br>A<br>A<br>A<br>A                     | COMMUNE DE<br>COMMUNE DE<br>COMMUNE DE<br>COMMUNE DE                                                                                                    | Position<br>CMO<br>ACT<br>CMO<br>CMO                                                                                                    | Pèr<br>Modalité<br>Temps complet<br>Temps complet<br>Temps complet<br>Temps complet                                                                                                    | Taux d'activité NBI<br>100,00 %<br>100,00 %<br>100,00 %<br>100,00 %                                                                                                    | SPP AS             |  |  |  |
|                             | Synthèse des ser<br>Debut<br>23/07/2018 29/0<br>30/07/2018 31/0<br>10/08/2018 31/0<br>01/09/2018 02/0<br>03/09/2018 31/1                                                                                                    | rvices CNRACL<br>Fin Service<br>7/2018 Effectif<br>8/2018 Effectif<br>8/2018 Effectif<br>9/2018 Effectif<br>2/2018 Effectif                                                                                                    | Categoria<br>A<br>A<br>A<br>A                     | COMMUNE DE<br>COMMUNE DE<br>COMMUNE DE<br>COMMUNE DE<br>COMMUNE DE                                                                                                    | Position<br>CMO<br>AGT<br>CMO<br>CMO<br>ACT                                                                                                    | Pér<br>Modalité<br>Temps complet<br>Temps complet<br>Temps complet<br>Temps complet                                                                                                    | Taux d'activite NBI<br>100,00 %<br>100,00 %<br>100,00 %<br>100,00 %<br>100,00 %                                                                                                    | SPP AS             |  |  |  |
|                             | Synthèse des ser<br>Debut 1<br>23/07/2018 29/0<br>10/08/2018 31/0<br>01/08/2018 31/0<br>03/09/2018 31/1<br>01/07/2019 25/0                                                                                                    | rvices CNRACL<br>Fin Service<br>7/2018 Effectif<br>8/2018 Effectif<br>8/2018 Effectif<br>2/2018 Effectif<br>8/2018 Effectif<br>8/2019 Effectif                                                                                                    | Categoria<br>A<br>A<br>A<br>A<br>A                | COMMUNE DE<br>COMMUNE DE<br>COMMUNE DE<br>COMMUNE DE<br>COMMUNE DE<br>COMMUNE DE                                                                                                    | Position<br>CMO<br>ACT<br>CMO<br>CMO<br>ACT<br>ACT                                                                                                    | Pér<br>Modalité<br>Temps complet<br>Temps complet<br>Temps complet<br>Temps complet<br>Temps complet<br>Temps complet                                                                                                    | rtode cristallisee :<br>Taux d'activite NBI<br>100.00 %<br>100.00 %<br>100.00 %<br>100.00 %<br>100.00 %                                                                                                    | SPP AS             |  |  |  |
|                             | Synthèse des ser<br>Debut r<br>23/07/2018 29/0<br>30/07/2018 31/0<br>01/08/2018 31/0<br>03/09/2018 31/1<br>01/01/2019 25/0<br>26/08/2019 31/1                                                                                                    | rvices CNRACL<br>Fin Service<br>7/2018 Effectif<br>8/2018 Effectif<br>8/2018 Effectif<br>2/2018 Effectif<br>2/2018 Effectif<br>2/2019 Effectif<br>2/2019 Effectif                                                                                                    | Categoria<br>A<br>A<br>A<br>A<br>A<br>A<br>A      | COMMUNE DE<br>COMMUNE DE<br>COMMUNE DE<br>COMMUNE DE<br>COMMUNE DE<br>COMMUNE DE                                                                                                    | Position<br>CMO<br>ACT<br>CMO<br>CMO<br>ACT<br>ACT                                                                                                    | Per<br>Modalité<br>Temps complet<br>Temps complet<br>Temps complet<br>Temps complet<br>Temps complet<br>Temps complet                                                                                                    | rtode cristallisée :                                                                                                    | SPP AS             |  |  |  |
|                             | Synthèse des set<br>Debut<br>23/07/2018 09/0<br>30/07/2018 09/0<br>10/08/2018 31/0<br>01/09/2018 31/0<br>01/09/2018 31/1<br>01/01/2019 31/1<br>01/01/2019 31/1<br>01/01/2020 31/0<br>26/06/2019 31/1                                                                                                    | rvices CNRACL<br>Fin Service<br>7/2018 Effectif<br>8/2018 Effectif<br>8/2018 Effectif<br>9/2018 Effectif<br>2/2018 Effectif<br>2/2019 Effectif<br>1/2020 Effectif<br>1/2020 Effectif                                                                                                    | Categoria<br>A<br>A<br>A<br>A<br>A<br>A<br>A      | Employeur           COMMUNE DE           COMMUNE DE                                                                                                    | Position<br>CMO<br>ACT<br>CMO<br>CMO<br>ACT<br>ACT<br>ACT                                                                                                    | Per<br>Modalité<br>Temps complet<br>Temps complet<br>Temps complet<br>Temps complet<br>Temps complet<br>Temps complet<br>Temps complet<br>Temps complet<br>Temps complet                                                                                                    | rtode cristallisee :                                                                                                    | SPP AS             |  |  |  |
|                             | Synthèse des see           Debut         1           230772018         240           300772018         240           01082018         3101           01092018         3117           01012019         250           20092019         3117           01072019         250           20092019         3117           △         10102202           △)         01002202           △)         01002202           △)         01002202                                                                                                    | Prices         CNRACL           Fin         Service           7/2018         Effectil           8/2018         Effectil           8/2018         Effectil           2/2018         Effectil           2/2019         Effectil           2/2019         Effectil           2/2019         Effectil           2/2019         Effectil           2/2019         Effectil           2/2019         Effectil           2/2019         Effectil           2/2019         Effectil                                                                                                    | Categoria<br>A<br>A<br>A<br>A<br>A<br>A<br>A<br>A | Employeur           COMMUNE DE           COMMUNE DE                                                                                                    | Position<br>CMO<br>ACT<br>CMO<br>ACT<br>ACT<br>ACT<br>ACT<br>ACT                                                                                                    | Per<br>Modalifé<br>Temps complet<br>Temps complet<br>Temps complet<br>Temps complet<br>Temps complet<br>Temps complet<br>Temps complet<br>Temps complet<br>Temps complet                                                                                                    | Taux d'activité NBI<br>100,00 %<br>100,00 %<br>100,00 %<br>100,00 %<br>100,00 %<br>100,00 %<br>100,00 %<br>100,00 %<br>100,00 %                                                                                                    | SPP AS             |  |  |  |
|                             | Synthèse des set<br>Début 1<br>23/07/2018 29/0<br>3/07/2018 29/0<br>1/09/2018 31/0<br>01/09/2018 31/0<br>01/09/2018 31/0<br>01/01/2020 31/0<br>△ 01/01/2020 31/0<br>△ 01/01/2020 31/0<br>△ 01/02/202 31/0<br>△ 01/02/202 31/0<br>△ 01/02/202 31/0                                                                                                    | Prices         CNRACL           Fin         Service           7/2018         Effectif           8/2018         Effectif           8/2018         Effectif           9/2018         Effectif           9/2018         Effectif           2/2019         Effectif           2/2019         Effectif           2/2019         Effectif           2/2019         Effectif           2/2019         Effectif           2/2019         Effectif           2/2019         Effectif           2/2019         Effectif           2/2019         Effectif           2/2010         Effectif           2/2020         Effectif           2/2020         Effectif           2/2020         Effectif                                                                                                    | Catégorie<br>A<br>A<br>A<br>A<br>A<br>A<br>A      | COMMUNE DE<br>COMMUNE DE<br>COMMUNE DE<br>COMMUNE DE<br>COMMUNE DE<br>COMMUNE DE<br>COMMUNE DE<br>COMMUNE DE<br>COMMUNE DE                                                                                                    | Position<br>CMO<br>ACT<br>CMO<br>CMO<br>ACT<br>ACT<br>ACT<br>ACT<br>ACT                                                                                                    | Per<br>Modalité<br>Temps complet<br>Temps complet<br>Temps complet<br>Temps complet<br>Temps complet<br>Temps complet<br>Temps complet<br>Temps complet<br>Temps complet<br>Temps complet                                                                                                    | rtode cristallisée :                                                                                                    | SPP AS             |  |  |  |
|                             | Synthèse des ser           Début         1           2007/2016 200         2007/2016 200           3007/2016 200         3100           0008/2016 301         3100           0009/2016 301         3100           2008/2016 301         2008/2019 301           2008/2019 301         2008/2019 301           △         0107/2020 200           △         0109/2020 300           △         0109/2020 300           △         0109/2020 300           △         0109/2020 300                                                                                                    | Project         CNRACL           Fin         Service           7/2018         Effectil           8/2018         Effectil           8/2018         Effectil           2/2018         Effectil           2/2019         Effectil           2/2019         Effectil           2/2010         Effectil           4/2020         Effectil           2/2020         Effectil                                                                                                    | Categoria<br>A<br>A<br>A<br>A<br>A<br>A<br>A      | Employeur           COMMUNE DE           COMMUNE DE                                                                                                    | Position<br>CMO<br>CMO<br>CMO<br>ACT<br>ACT<br>ACT<br>ACT<br>ACT<br>ACT                                                                                                    | Per<br>Modalité<br>Temps complet<br>Temps complet<br>Temps complet<br>Temps complet<br>Temps complet<br>Temps complet<br>Temps complet<br>Temps complet<br>Temps complet<br>Temps complet<br>Temps complet                                                                                                    | rtode cristallisée :<br>Taux d'activité NBI<br>100,00 %<br>100,00 %<br>100,00 %<br>100,00 %<br>100,00 %<br>100,00 %<br>100,00 %<br>100,00 %<br>100,00 %<br>100,00 %<br>100,00 %<br>100,00 %<br>100,00 %<br>100,00 %                                                                         | SPP AS             |  |  |  |
|                             | Synthèse des set<br>0-0-0-0<br>20/7/2018 260<br>10/05/2018 310<br>0/05/2018 310<br>0/05/2018 310<br>0/05/2018 310<br>0/05/2018 310<br>0/05/2018 310<br>0/05/202 310<br>0/05/202 310<br>0/05/202 310<br>0/05/202 310<br>0/05/202 310<br>0/05/202 310                                                                                                    | vices         CNRACL           Fin         Service           7,0018         Effectif           8/2018         Effectif           9/2018         Effectif           9/2018         Effectif           2/2019         Effectif           2/2019         Effectif           2/2019         Effectif           2/2019         Effectif           2/2019         Effectif           2/2020         Effectif           2/2020         Effec | Categoria<br>A<br>A<br>A<br>A<br>A<br>A<br>A      | Employeur     COMMUNE DE     COMMUNE DE     CO | Position<br>CMO<br>CMO<br>CMO<br>AGT<br>AGT<br>AGT<br>AGT<br>AGT<br>AGT                                                                                                    | Per<br>Modalité<br>Temps complet<br>Temps complet<br>Temps complet<br>Temps complet<br>Temps complet<br>Temps complet<br>Temps complet<br>Temps complet<br>Temps complet<br>Temps complet<br>Temps complet<br>Temps complet<br>Temps complet                                                                                                    | rtode cristallisée :                                                                                                    | SPP AS             |  |  |  |
|                             | Synthèse des ser           0-0-01         2           2007/2018         240           0007/2018         240           0000/2018         040           0109/2018         040           0109/2018         040           0109/2018         040           2006/2018         311           0101/2019         250           2006/2019         311           0101/2020         310           0100/2020         310           0100/2020         310           0100/2020         310           0100/2020         310           0100/2020         310           0100/2020         310           0100/2020         310           0100/2020         310           0100/2020         310           0100/2020         310           0100/2020         310           0100/2020         310           0100/2020         310           0100/2020         310                                                                                                    | Project         CNRACL           Fin         Service           7/2018         Effectif           8/2018         Effectif           9/2018         Effectif           9/2018         Effectif           9/2018         Effectif           2/2019         Effectif           2/2019         Effectif           2/2020         Effectif           3/2020         Effectif           3/2020         Effectif           4/2020         Effectif           4/2020         Effectif           4/2020         Effectif           4/2020         Effectif           4/2020         Effectif           4/2020         Effectif                                                                                                    | Categork<br>A<br>A<br>A<br>A<br>A<br>A<br>A       | Employeur           COMMUNE DE                                                                                                    | Position<br>CMO<br>ACT<br>CMO<br>ACT<br>ACT<br>ACT<br>ACT<br>ACT<br>ACT<br>ACT<br>ACT<br>ACT                                                                                                    | Per<br>Modalité<br>Temps complet<br>Temps complet<br>Temps complet<br>Temps complet<br>Temps complet<br>Temps complet<br>Temps complet<br>Temps complet<br>Temps complet<br>Temps complet<br>Temps complet<br>Temps complet                                                                                                    | rtode cristallisée :<br>Taux d'activité NBJ<br>100,00 %<br>100,00 %<br>100,00 %<br>100,00 %<br>100,00 %<br>100,00 %<br>100,00 %<br>100,00 %<br>100,00 %<br>100,00 %<br>100,00 %<br>100,00 %<br>100,00 %<br>100,00 %<br>100,00 %<br>100,00 %<br>100,00 %                                     | SPP AS             |  |  |  |
|                             | Synthèse des set           06but         1           2007/2018 280         3007/2018 280           3007/2018 281         3000           0008/2018 311         3000           2806/2018 311         3000           0 1002/2018 301         3011           0 1002/2018 311         3000           △ 0107/2029 300         300           △ 0107/2020 3200         300           △ 0107/2020 3200         300           △ 0107/2020 3200         300           △ 0107/2020 3200         300           △ 0107/2020 3200         300           △ 0107/2020 3200         300           △ 0107/2020 3200         300           △ 0107/2020 3200         300           △ 0107/2020 3200         300                                                                                                    | vices         CNRACL           Fin         Service           72018         Effectif           82018         Effectif           92018         Effectif           92018         Effectif           92018         Effectif           92019         Effectif           92019         Effectif           92010         Effectif           92010         Effectif           92020         Effectif           92020         Effectif                                                                                            | Catégoria<br>A<br>A<br>A<br>A<br>A<br>A<br>A      | Employeur           COMMUNE DE           COMMUNE DE                                                                                                    | Position<br>CMO<br>CMO<br>CMO<br>ACT<br>ACT<br>ACT<br>ACT<br>ACT<br>ACT<br>ACT<br>ACT<br>ACT<br>ACT                                                                                                    | Per<br>Modalité<br>Temps complet<br>Temps complet<br>Temps complet<br>Temps complet<br>Temps complet<br>Temps complet<br>Temps complet<br>Temps complet<br>Temps complet<br>Temps complet<br>Temps complet<br>Temps complet<br>Temps complet<br>Temps complet                                                                                                    | rtode cristallisée :<br>Taux d'activité NBI<br>100,00 %<br>100,00 %<br>100,00 %<br>100,00 %<br>100,00 %<br>100,00 %<br>100,00 %<br>100,00 %<br>100,00 %<br>100,00 %<br>100,00 %<br>100,00 %<br>100,00 %<br>100,00 %<br>100,00 %<br>100,00 %                                                 | SPP AS             |  |  |  |
|                             | Synthèse des set<br>Début 1<br>2007/2018 240<br>1009/2018 310<br>0109/2018 310<br>0109/2018 310<br>0109/2018 310<br>0109/2018 310<br>0109/2018 310<br>0109/2020 310<br>△ 0109/2020 310<br>△ 0109/2020 | vices         CNRACL           Fin         Service           7,2018         Effectif           8,2018         Effectif           9,2018         Effectif           9,2018         Effectif           9,2018         Effectif           2,2018         Effectif           2,2019         Effectif           2,2020         Effectif           2,2020         Effec | Catégorie<br>A<br>A<br>A<br>A<br>A<br>A           | Employeur           COMMUNE DE           COMMUNE DE                                                                                                    | Position<br>CMO<br>CMO<br>CMO<br>CMO<br>ACT<br>ACT<br>ACT<br>ACT<br>ACT<br>ACT<br>ACT<br>ACT<br>ACT<br>ACT                                                                                                    | Per<br>Modalité<br>Temps complet<br>Temps complet                                                                                                    | rtode cristallisée :<br>Taux d'activité NBI<br>100,00 %<br>100,00 %<br>100,00 %<br>100,00 %<br>100,00 %<br>100,00 %<br>100,00 %<br>100,00 %<br>100,00 %<br>100,00 %<br>100,00 %<br>100,00 %<br>100,00 %<br>100,00 %<br>100,00 %<br>100,00 %<br>100,00 %<br>100,00 %<br>100,00 %<br>100,00 % | SPP AS             |  |  |  |
|                             | Synthèse des ser<br>06601 1<br>2007/2018 200<br>0007/2018 200<br>0009/2018 3110<br>0109/2018 3110<br>0109/2018 3110<br>0109/2018 3111<br>0109/2019 3111<br>△ 0107/2020 310<br>△ 0109/2020 310<br>△ 0109/2020 310<br>△ 01 | Vices         CNRACL           Fin         Service           7/2018         Effectif           8/2018         Effectif           8/2018         Effectif           8/2018         Effectif           8/2018         Effectif           8/2018         Effectif           8/2018         Effectif           8/2018         Effectif           8/2019         Effectif           1/2020         Effectif           2/2030         Effectif           2/2030         Effec | Categoria<br>A<br>A<br>A<br>A<br>A<br>A           | Employeur           COMMUNE DE                                                                                                    | Position<br>CMO<br>AGT<br>CMO<br>AGT<br>AGT<br>AGT<br>AGT<br>AGT<br>AGT<br>AGT<br>AGT<br>CMO                                                                                                    | Per<br>Modalité<br>Temps complet<br>Temps complet<br>Temps | rtode cristallisée :<br>Taux d'activité NBI<br>100,00 %<br>100,00 %<br>100,00 %<br>100,00 %<br>100,00 %<br>100,00 %<br>100,00 %<br>100,00 %<br>100,00 %<br>100,00 %<br>100,00 %<br>100,00 %<br>100,00 %<br>100,00 %<br>100,00 %<br>100,00 %<br>100,00 %                                     | SPP AS             |  |  |  |
|                             | Synthèse des set<br>06but 1<br>2007/2018 200<br>30/07/2018 200<br>30/07/2018 300<br>0009/2018 31/0<br>0009/2018 31/0<br>0009/2018 31/1<br>01/01/2019 250<br>2806/2019 31/1<br>01/01/2029 250<br>△ 01/03/2029 350<br>△ 01/03/2029 350<br>△ 01/07/2029 280<br>△ 01/07/2029 280<br>△ 01/07/2029 280<br>△ 01/07/2029 280<br>△ 01/07/2029 280<br>△ 01/07/2029 280<br>△ 01/07/2029 350                                                                                                    | vices         CNRACL           Fin         Service           72018         Effectif           8/2018         Effectif           8/2018         Effectif           9/2018         Effectif           8/2019         Effectif           9/2018         Effectif           9/2019         Effectif           9/2019         Effectif           9/2019         Effectif           9/2019         Effectif           9/2020         Effectif           9/2020         Effectif           9/2020         Effectif           9/2020         Effectif           9/2020         Effectif           9/2020         Effectif           9/2020         Effectif           9/2020         Effectif           9/2020         Effectif           9/2020         Effectif           9/2020         Effectif                                                                                                    | Categoriu<br>A<br>A<br>A<br>A<br>A<br>A<br>A      | Employeur           COMMUNE DE           COMMUNE DE                                                                                                    | Position           CMO           CMO           CMO           CMO           ACT           ACT | Per<br>Modalité<br>Temps complet<br>Temps complet                                                                                                    | rtode cristallisée :<br>Taux d'activité NBI<br>100,00 %<br>100,00 %<br>100,00 %<br>100,00 %<br>100,00 %<br>100,00 %<br>100,00 %<br>100,00 %<br>100,00 %<br>100,00 %<br>100,00 %<br>100,00 %<br>100,00 %<br>100,00 %<br>100,00 %<br>100,00 %<br>100,00 %<br>100,00 %<br>100,00 %<br>100,00 % | SPP AS             |  |  |  |

%

| ionjour<br>Ime Dr                          | 1 75<br>Consultation de comp                                                                                                    | te individuel re                 | etraite                |                        |                |                             |                |  |  |  |
|--------------------------------------------|----------------------------------------------------------------------------------------------------|----------------------------------|------------------------|------------------------|----------------|-----------------------------|----------------|--|--|--|
| Quure                                      | Carrière Bonification Résu<br>Services CNR   Services Etat   Services Etat   Serv | itat<br>ervices militaires   Rad | chats   Services valid | és   Synthèse carrière |                |                             | 8(             |  |  |  |
|                                            | Consultation d'une période de s                                                                                                    | ervices civils effect            | ife                    |                        |                |                             |                |  |  |  |
| e MAJ de compte individuel<br>retraite     | Date de d                                                                                                    | ebut : 01/04/2020                | Date de fin : 30/04/   | 2020                   |                |                             |                |  |  |  |
| a Aide                                     | Employeur d'or                                                                                                    | igine : CCAS DE (                | ACCURATE A             |                        | SIRET emp      | oloyeur d'origine : 26 💷    | and the second |  |  |  |
| Consulter un compte<br>individuel retraite | SIRET employeur d'affect                                                                                                    | ation : 26                       | 10.00                  | Employeur d'affect     | ation : CCAS D | E (BORBELAUX)               |                |  |  |  |
|                                            | Qu                                                                                                    | allté : Titulaire                |                        | Statut : Territorial   |                | Type d'agent : Cas géné     | ral            |  |  |  |
| © CDC RETRAITES                            | Pos                                                                                                    | ition : Activité                 |                        | Taux                   | de rémunératio | on de la position : 100,00% |                |  |  |  |
| Version 7.04.05                            |                                                                                                    |                                  |                        |                        |                |                             |                |  |  |  |
| 141 Included                               | Temps                                                                                                    | a partiel pour raison th         | erapeutique ? Non      |                        |                |                             |                |  |  |  |
|                                            | Modalité d'exe                                                                                                    | rcice : Temps complet            |                        |                        |                | Taux d'activité : 100,00%   |                |  |  |  |
|                                            | Catégorie d'er                                                                                                    | niol · Sédentaire                |                        |                        |                |                             |                |  |  |  |
|                                            | Emploi-c                                                                                                    | rade : Attachés Territo          | riaux / Attaché        |                        |                |                             |                |  |  |  |
|                                            | Indice                                                                                                    | brut : 567                       | Bran I Philipping      |                        | Base mensuel   | le de points NBI : 25,00    |                |  |  |  |
|                                            | Agent cotisant sur son in                                                                                                    | dice brut d'origine ? N          | lon                    |                        |                |                             |                |  |  |  |
|                                            | Emploi de Sapeur Por                                                                                                    | pler Professionnel ?!            | lon                    |                        |                |                             |                |  |  |  |
|                                            |                                                                                                    |                                  |                        | Période cristallisée : |                |                             |                |  |  |  |
|                                            |                                                                                                    |                                  |                        |                        |                |                             |                |  |  |  |
|                                            | Synthèse des services CNRACE                                                                                                    |                                  |                        |                        |                |                             |                |  |  |  |
|                                            | Début Fin Service                                                                                                    | Catégorie                        | Employeur              | Position               | Modalité       | Taux d'activité NBI SP      | PAS            |  |  |  |
|                                            | 21/01/2017 08/11/2017 Effectif                                                                                                    | A CCAS D                         | E                      | ACT Ten                | nps complet    | 100,00 % 25,00              |                |  |  |  |

| Début      | Fin        | Service  | Catégorie | Employeur | Position | Modalité      | Taux d'activité   | NBI              | SPP   | AS   |
|------------|------------|----------|-----------|-----------|----------|---------------|-------------------|------------------|-------|------|
| 21/01/2017 | 08/11/2017 | Effectif | Α         | CCAS DE   | ACT      | Temps complet | 100,00 %          | 25,00            |       |      |
| 09/11/2017 | 10/11/2017 | Effectif | Α         | CCAS DE   | CMO      | Temps complet | 100,00 %          | 25,00            |       |      |
| 11/11/2017 | 30/11/2017 | Effectif | Α         | CCAS DE   | ACT      | Temps complet | 100,00 %          | 25,00            |       |      |
| 01/12/2017 | 31/12/2017 | Effectif | Α         | CCAS DE   | ACT      | Temps complet | 100,00 %          | 25,00            |       |      |
| 01/01/2018 | 31/12/2018 | Effectif | Α         | CCAS DE   | ACT      | Temps complet | 100,00 %          | 25,00            |       |      |
| 01/01/2019 | 31/12/2019 | Effectif | Α         | CCAS DE   | ACT      | Temps complet | 100,00 %          | 25,00            |       |      |
| 01/01/2020 | 31/01/2020 | Effectif | Α         | CCAS DE   | ACT      | Temps complet | 100,00 %          | 25,00            |       |      |
| 01/02/2020 | 29/02/2020 | Effectif | Α         | CCAS DE   | ACT      | Temps complet | 100,00 %          | 25,00            |       |      |
| 01/03/2020 | 31/03/2020 | Effectif | Α         | CCAS DE   | ACT      | Temps complet | 100,00 %          | 25,00            |       |      |
| 01/04/2020 | 30/04/2020 | Effectif | A         | CCAS DE   | ACT      | Temps complet | 100,00 %          | 25,00            |       |      |
| 01/05/2020 | 31/05/2020 | Effectif | Α         | CCAS DE   | ACT      | Temps complet | 100,00 %          | 25,00            |       |      |
| 01/06/2020 | 30/06/2020 | Effectif | Α         | CCAS DE   | ACT      | Temps complet | 100,00 %          | 25,00            |       |      |
| 01/07/2020 | 31/07/2020 | Effectif | Α         | CCAS DE   | ACT      | Temps complet | 100,00 %          | 25,00            |       |      |
| 01/08/2020 | 31/08/2020 | Effectif | Α         | CCAS DE   | ACT      | Temps complet | 100,00 %          | 25,00            |       |      |
| 01/09/2020 | 30/09/2020 | Effectif | Α         | CCAS DE   | ACT      | Temps complet | 100,00 %<br>Nombr | 25,00<br>e total | de pê | rlod |